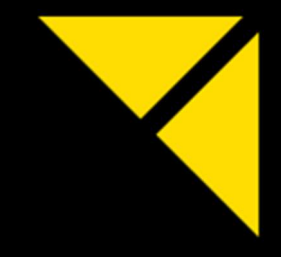

# NEXT GENERATION MEDIA SERVER

PIXERA four

MANUAL

English | 2020-09 | V20

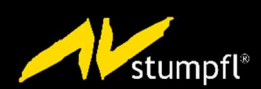

# Table of Contents

| Important Information                                                                                                    | 5            |
|----------------------------------------------------------------------------------------------------|--------------|
| Identifying the product and other information                                                                                                    | 5            |
| General information about this instruction manual                                                                                                    | 5            |
| Safety information                                                                                                    | 6            |
| Installation on site                                                                                                    | 7            |
| Initial installation                                                                                                    | 9            |
| Operation, maintenance, modifications, cleaning and disassembly                                                                                                    | 10           |
| Instructions for disposal                                                                                                    | 13           |
|                                                                                                    |              |
| Specifications                                                                                                    | 14           |
| Ambient temperature                                                                                                    | 14           |
| Relative humidity                                                                                                    | 14           |
| Airflow considerations                                                                                                    | 14           |
| Scope of delivery                                                                                                    | 14           |
| Warranty                                                                                                    | 14           |
| Environmental specifications – operating                                                                                                    | 15           |
| Environmental specifications – storage                                                                                                    | 15           |
| Power supply                                                                                                    | 15           |
| Heat dissipation                                                                                                    | 15           |
| Physical                                                                                                    | 16           |
| Dimensions                                                                                                    | 17           |
| Front view                                                                                                    |              |
|                                                                                                    |              |
| Front view PX4                                                                                                    |              |
| Description front views                                                                                                    |              |
| Rear view                                                                                                    | 19           |
|                                                                                                    |              |
|                                                                                                    |              |
| Options PX4                                                                                                    | 20           |
| Options PX4 Performance upgrade                                                                                                    | 20           |
| Options PX4<br>Performance upgrade<br>Video Outputs                                                                                                    | 20<br>20<br> |
| Options PX4<br>Performance upgrade<br>Video Outputs<br>Output option: GUI Output                                                                                                    | 20<br>       |
| Options PX4<br>Performance upgrade<br>Video Outputs<br>Output option: GUI Output<br>Output option: Framelock and Genlock                                                                                                    |              |
| Options PX4<br>Performance upgrade<br>Video Outputs<br>Output option: GUI Output<br>Output option: Framelock and Genlock<br>NVMe-SSD option: 7,68TB (10GB/s)                                                                                                    |              |
| Options PX4<br>Performance upgrade<br>Video Outputs<br>Output option: GUI Output<br>Output option: Framelock and Genlock<br>NVMe-SSD option: 7,68TB (10GB/s)<br>NVMe-SSD option: 15,36TB (10GB/s)                                                                                                    |              |
| Options PX4<br>Performance upgrade<br>Video Outputs<br>Output option: GUI Output<br>Output option: Framelock and Genlock<br>NVMe-SSD option: 7,68TB (10GB/s)<br>NVMe-SSD option: 15,36TB (10GB/s)<br>NVMe-SSD option: 30,72TB (10GB/s)                                                                                                    |              |
| Options PX4<br>Performance upgrade<br>Video Outputs<br>Output option: GUI Output<br>Output option: Framelock and Genlock<br>NVMe-SSD option: 7,68TB (10GB/s)<br>NVMe-SSD option: 15,36TB (10GB/s)<br>NVMe-SSD option: 30,72TB (10GB/s)<br>NVMe-SSD option: 7,68TB (20GB/s)                                                                                                    |              |
| Options PX4<br>Performance upgrade<br>Video Outputs<br>Output option: GUI Output<br>Output option: Framelock and Genlock<br>NVMe-SSD option: 7,68TB (10GB/s)<br>NVMe-SSD option: 15,36TB (10GB/s)<br>NVMe-SSD option: 30,72TB (10GB/s)<br>NVMe-SSD option: 7,68TB (20GB/s)<br>NVMe-SSD option: 15,36TB (20GB/s)                                                                                                    |              |
| Options PX4<br>Performance upgrade<br>Video Outputs<br>Output option: GUI Output<br>Output option: Framelock and Genlock<br>NVMe-SSD option: 7,68TB (10GB/s)<br>NVMe-SSD option: 15,36TB (10GB/s)<br>NVMe-SSD option: 30,72TB (10GB/s)<br>NVMe-SSD option: 7,68TB (20GB/s)<br>NVMe-SSD option: 15,36TB (20GB/s)<br>NVMe-SSD option: 30,72TB (20GB/s)                                                                                                    |              |
| Options PX4<br>Performance upgrade                                                                                                    |              |
| Options PX4<br>Performance upgrade<br>Video Outputs<br>Output option: GUI Output<br>Output option: Framelock and Genlock<br>NVMe-SSD option: 7,68TB (10GB/s).<br>NVMe-SSD option: 15,36TB (10GB/s).<br>NVMe-SSD option: 30,72TB (10GB/s).<br>NVMe-SSD option: 7,68TB (20GB/s).<br>NVMe-SSD option: 15,36TB (20GB/s).<br>NVMe-SSD option: 30,72TB (20GB/s).<br>NVMe-SSD option: 61,44TB (20GB/s).<br>NVMe-SSD option: 61,44TB (20GB/s).<br>Network Card option: 1GbE Quad.                                                                                                    |              |
| Options PX4<br>Performance upgrade<br>Video Outputs<br>Output option: GUI Output<br>Output option: Framelock and Genlock<br>NVMe-SSD option: 7,68TB (10GB/s).<br>NVMe-SSD option: 15,36TB (10GB/s).<br>NVMe-SSD option: 30,72TB (10GB/s).<br>NVMe-SSD option: 7,68TB (20GB/s).<br>NVMe-SSD option: 15,36TB (20GB/s).<br>NVMe-SSD option: 30,72TB (20GB/s).<br>NVMe-SSD option: 30,72TB (20GB/s).<br>NVMe-SSD option: 61,44TB (20GB/s).<br>NVMe-SSD option: 61,44TB (20GB/s).<br>NVMe-SSD option: 1GbE Quad.<br>Network Card option: 25GbE Quad.                                                                                                    |              |
| Options PX4<br>Performance upgrade<br>Video Outputs<br>Output option: GUI Output<br>Output option: Framelock and Genlock<br>NVMe-SSD option: 7,68TB (10GB/s)<br>NVMe-SSD option: 15,36TB (10GB/s)<br>NVMe-SSD option: 30,72TB (10GB/s)<br>NVMe-SSD option: 7,68TB (20GB/s)<br>NVMe-SSD option: 15,36TB (20GB/s)<br>NVMe-SSD option: 15,36TB (20GB/s)<br>NVMe-SSD option: 30,72TB (20GB/s)<br>NVMe-SSD option: 61,44TB (20GB/s)<br>NVMe-SSD option: 1GbE Quad<br>Network Card option: 25GbE Quad<br>Live input option: HDMI1.4-12                                                                                                    |              |
| Options PX4<br>Performance upgrade<br>Video Outputs<br>Output option: GUI Output<br>Output option: Framelock and Genlock<br>NVMe-SSD option: 7,68TB (10GB/s)<br>NVMe-SSD option: 15,36TB (10GB/s)<br>NVMe-SSD option: 30,72TB (10GB/s)<br>NVMe-SSD option: 7,68TB (20GB/s)<br>NVMe-SSD option: 15,36TB (20GB/s)<br>NVMe-SSD option: 15,36TB (20GB/s)<br>NVMe-SSD option: 30,72TB (20GB/s)<br>NVMe-SSD option: 61,44TB (20GB/s)<br>NVMe-SSD option: 61,44TB (20GB/s)<br>Network Card option: 1GbE Quad<br>Network Card option: 25GbE Quad<br>Live input option: HDMI1.4-12<br>Live input option: HDMI2.0-12                                                                                                    |              |
| Options PX4<br>Performance upgrade<br>Video Outputs<br>Output option: GUI Output<br>Output option: Framelock and Genlock<br>NVMe-SSD option: 7,68TB (10GB/s)<br>NVMe-SSD option: 15,36TB (10GB/s)<br>NVMe-SSD option: 30,72TB (10GB/s)<br>NVMe-SSD option: 7,68TB (20GB/s)<br>NVMe-SSD option: 15,36TB (20GB/s)<br>NVMe-SSD option: 15,36TB (20GB/s)<br>NVMe-SSD option: 30,72TB (20GB/s)<br>NVMe-SSD option: 30,72TB (20GB/s)<br>NVMe-SSD option: 61,44TB (20GB/s)<br>NVMe-SSD option: 61,44TB (20GB/s)<br>NVMe-SSD option: 1GbE Quad<br>Live input option: HDMI1.4-12<br>Live input option: HDMI1.4-12<br>Live input option: 3GSDI-14                                                                                                    |              |
| Options PX4<br>Performance upgrade                                                                                                    |              |
| Options PX4<br>Performance upgrade                                                                                                    |              |
| Options PX4<br>Performance upgrade                                                                                                    |              |
| Options PX4<br>Performance upgrade                                                                                                    |              |
| Options PX4 Performance upgrade Video Outputs Output option: GUI Output Output option: Framelock and Genlock NVMe-SSD option: 7,68TB (10GB/s) NVMe-SSD option: 15,36TB (10GB/s) NVMe-SSD option: 7,68TB (20GB/s) NVMe-SSD option: 7,68TB (20GB/s) NVMe-SSD option: 15,36TB (20GB/s) NVMe-SSD option: 61,44TB (20GB/s) NVMe-SSD option: 61,44TB (20GB/s) NVMe-SSD option: 16bE Quad Live input option: HDMI2.0-12 Live input option: HDMI2.0-12 Live input option: HDMI2.0-14 Live input option: HDMI2.0-14 Live input option: HDMI2.0-14 Live input option: HDMI2.0-14 Live input option: HDMI2.0-14 Live input option: HDMI2.0-14 Live input option: HDMI2.0-14 Live input option: HDMI2.0-14 Live input option: HDMI2.0-14 Live input option: HDMI2.0-14 |              |
| Options PX4         Performance upgrade         Video Outputs         Output option: GUI Output         Output option: Framelock and Genlock         NVMe-SSD option: 7,68TB (10GB/s)         NVMe-SSD option: 15,36TB (10GB/s)         NVMe-SSD option: 30,72TB (10GB/s)         NVMe-SSD option: 7,68TB (20GB/s)         NVMe-SSD option: 15,36TB (20GB/s)         NVMe-SSD option: 15,36TB (20GB/s)         NVMe-SSD option: 15,36TB (20GB/s)         NVMe-SSD option: 30,72TB (20GB/s)         NVMe-SSD option: 15,36TB (20GB/s)         NVMe-SSD option: 15,36TB (20GB/s)         NVMe-SSD option: 15,36TB (20GB/s)         NVMe-SSD option: 15,36TB (20GB/s)         NVMe-SSD option: 15,36TB (20GB/s)         NVMe-SSD option: 61,44TB (20GB/s)         NvMe-SSD option: 15,36TB (20GB/s)         NvMe-SSD option: 15,36TB (20GB/s)         NvMe-SSD option: 16,144TB (20GB/s)         Network Card option: 16BE Quad         Live input option: HDMI12.0-12         Live input option: HDMI2.0-12         Live input option: HDMI2.0-14x 3GSDI         Live input option: HDMI2.0-14x 3GSDI         Live input option: HDMI2.0-18x 3GSDI IO         Audio output option: HDSPe AIO         Audio output option: HDSPe AES         Mechanical installation                                                                                                    |              |
| Options PX4                                                                                                    |              |
| Options PX4         Performance upgrade         Video Outputs         Output option: GUI Output         Output option: Framelock and Genlock         NVMe-SSD option: 7,68TB (10GB/s)         NVMe-SSD option: 15,36TB (10GB/s)         NVMe-SSD option: 7,68TB (20GB/s)         NVMe-SSD option: 15,36TB (20GB/s)         NVMe-SSD option: 15,36TB (20GB/s)         NVMe-SSD option: 15,36TB (20GB/s)         NVMe-SSD option: 15,36TB (20GB/s)         NVMe-SSD option: 61,44TB (20GB/s)         NVMe-SSD option: 61,44TB (20GB/s)         NVMe-SSD option: 61,44TB (20GB/s)         NvMe-SSD option: 61,44TB (20GB/s)         Network Card option: 1GbE Quad.         Live input option: HDM12.0-12         Live input option: HDM12.0-12         Live input option: HDM12.0-12         Live input option: HDM12.0/4x 3GSDI         Live input option: HDM12.0/4x 3GSDI IO         Audio output option: HDSPe AIO         Audio output option: HDSPe AIO         Audio output option: HDSPe AES         Mechanical installation         Mounting the Rail Kit on PX4                                                                                                    |              |

| Software                                                            |    |
|---------------------------------------------------------------------|----|
| Media Server Operating System                                       |    |
| Standard User Names and Passwords                                   |    |
| Preinstalled Programs                                               |    |
| Startmenu                                                           |    |
| EDID Management                                                     |    |
| Genlock and Framelock Setup                                         | 41 |
| Mosaic Setup                                                        |    |
| CLI programs to change screen resolution, setup mosaic and set sync |    |
| Resetting the Operating System                                      | 45 |
| Making Updates                                                      | 45 |
| Servicing                                                           | 46 |
| Replacing the power supply                                          | 46 |
| Backlight ON/OFF                                                    | 47 |
| AV Stumpfl contact                                                  | 48 |
| Imprint                                                             | 48 |
| Declaration of Conformity                                           | 49 |

# **Important Information**

# Identifying the product and other information

This instruction manual relates to media server and media player systems from AV Stumpfl GmbH. The model designation and serial number are located on the media server's serial number tag. The serial number tag is located on the back of the unit.

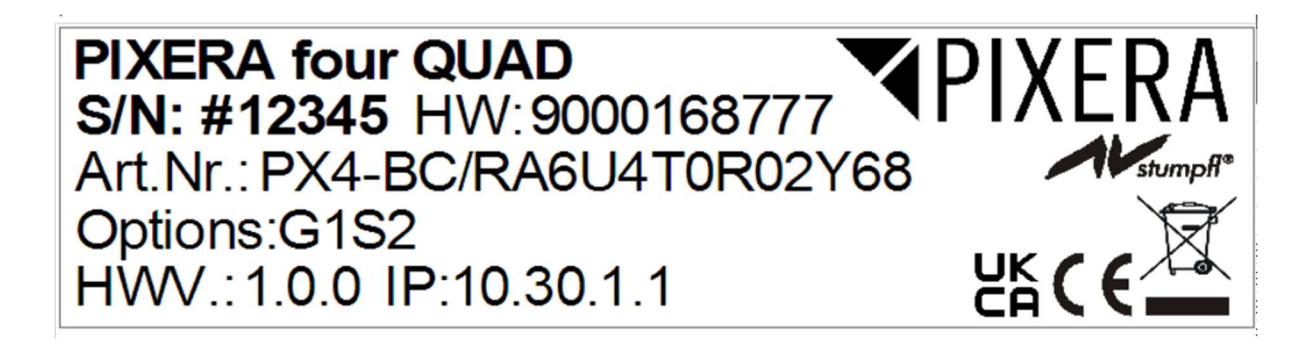

# General information about this instruction manual

With this instruction manual, users of AV Stumpfl GmbH media servers are provided the necessary information for the safe use of their systems.

The safety instructions resulting from the legally prescribed risk analysis and assessment are an essential part of these instructions.

- IMPORTANT! Please read these instructions carefully before using your system! Store this instruction manual in a safe place for later reference.
- IMPORTANT! Due to the high number of possible configurations, it is not possible to provide specific instructions for all the individual components in this manual.

For specific questions and further support, please contact us at: AV Stumpfl GmbH, Tel: +43 (7249) 42811, support@avstumpfl.com

Subject to change without notice. All information is provided without guarantee and liability.

# Safety information

The safety information in this instruction manual can be broken down into the following categories:

- WARNING is used for hazards that could result in death or serious injuries.
- CAUTION is used for hazards that could result in minor injuries.
- IMPORTANT is used for all other cases where the potential for material damage exists or specific actions are recommended.

#### Target group/qualifications

The use of media server systems requires specialist AV and IT knowledge. For this reason, the use of media server systems should be limited to qualified personnel. Media server system owners and operators must ensure this via organizational measures.

The qualified personnel responsible for installation and maintenance must also be able to prevent any remaining risks in terms of health and safety with their understanding of the existing dangers.

### Warning about electrical hazards

Electrical hazards can arise across a media server system's entire life cycle. These can arise not only from the media server system, but the electrical installation on site as well.

• WARNING! Dangerous situations can arise from the careless handling of the server system or faulty electrical installation.

These can result in severe injury or death!

- $\circ$   $\;$  Extreme care should be used when working on the media server system.
- Always consult the responsible specialists when working with dangerous voltages.

#### Intended use

The media server systems are meant exclusively for use in rooms with normal operating conditions (temperature, humidity, radiation) such as air-conditioned server rooms, offices and other rooms with similar conditions.

#### Warning about foreseeable misuse

• WARNING! Dangerous situations can arise from using the server systems in unsuitable environments.

These can result in severe injury or death!

- $\circ$   $\,$  Only use the media server systems in professional AV and IT environments!
- The use of the media server systems in special environments, such as medical facilities, potentially explosive environments or areas with unusually high EMC requirements, is not permitted!
- WARNING! Dangerous situations can arise from unauthorized modifications. These can result in severe injury or death!
  - Do not attempt to modify the existing protections!

# Installation on site

#### Checking for transport damages

Check the packaging and the media server system for possible damage that could have arisen during transport. If you find damage, please report it immediately to your vendor or AV Stumpfl GmbH.

• IMPORTANT! Add-on cards can sometimes become partially detached from their slots during transport.

In this case please report it immediately to your vendor or AV Stumpfl GmbH.

#### Danger from condensation

- WARNING! A difference in temperature of 15°C between the room's temperature and the media servers can lead to condensation. This can lead to short circuits and other damage. These can lead to the risk of electrocution. Electrocution can result in severe injury or death!
  - Please ensure that the server system is not subject to quick changes in temperature!
  - $\circ$   $\;$  Give the system time to acclimate to its environment.
  - Do not operate the server system if condensation has formed!

#### Danger from incorrect posture and overexertion

- WARNING! Due to the weight and dimensions of the server system, physical danger can arise during set up and installation.
  - Avoid incorrect posture and overexertion (e.g. from lifting heavy objects)!

#### Danger from tipping

- WARNING! The server system can tip over from improper transport or installation. This is particularly true for rack systems that have a high center of gravity due to their construction. This can result in severe injury or death!
  - Transport the system with the necessary care!
  - Ensure secure installation on a flat and level surface.
  - Rack systems must be anchored to a suitable solid surface!
  - When installing devices into the rack, start at the lowest slot and work upwards. Install the heaviest devices at the bottom of the rack!
  - Only remove one device at a time from a rack!

#### Installation on site

AV Stumpfl GmbH recommends installing the server in an air-conditioned server room. Select a site that is:

- Clean, dry and free of particles in the air (except for normal dust).
- Not near sources that cause vibrations or shaking.
- Protected from strong electro-magnetic fields that arise from electrical devices.
- Provides access to a properly grounded wall socket.
- Able to be equipped with surge protection, particularly in areas subject to thunderstorms.
- Provides sufficient space for access to the power cables, as these are the primary way to disconnect the server from the power supply.
- Provides sufficient space to ensure air circulation (for cooling).

#### Danger from noise

- WARNING! Some server systems emit noise. Generally, this noise is produced by the system fans. In certain situations, this can lead to hearing damage. Communication near such server systems can also be impaired.
  - $\circ$  ~ Use care when selecting an installation site for such servers!
  - There must be no permanent impairment!

# **Initial installation**

#### Notes for rack system installations

Install a line disconnector for the entire rack system.

This line disconnector must be easily accessible and have a label that states that it controls the power supply to the entire unit and not just the servers.

#### Danger from improper voltage supply

• WARNING! Dangerous situations can arise from improper voltages. These can lead to the risk of electrocution.

Electrocution can result in severe injury or death!

• Only operate the server system using the voltage specified in this manual!

The server system can be operated in combination with an uninterruptible power supply (UPS). In this case, please follow the instruction manual for the UPS system!

#### Danger from improper grounding

• WARNING! Dangerous situations can arise from improper grounding. These can lead to the risk of electrocution.

Electrocution can result in severe injury or death!

- Please ensure that the server system and/or the rack itself and all incorporated devices are properly grounded!
- $\circ$   $\;$  For such work, always consult the responsible specialists.

Proper grounding is also very important for protection against EMC interference.

#### Danger from fire

• WARNING! Dangerous situations can arise from improper electrical installations. These can lead to the risk of fire.

Fires can result in severe injury or death!

- Please ensure that electrical installations are properly performed!
- $\circ$   $\;$  Always consult the responsible specialists for such work.

# Operation, maintenance, modifications, cleaning and disassembly

### Electrical hazards

Incidents arising from electrical hazards can occur during operation, maintenance, when making modifications, cleaning or disassembling the server.

Turn off all connected peripheral devices before opening the media server system.

NOTE: Opening the media server system will void its warranty!

• WARNING! Dangerous situations can arise if the server system is not turned off before opening the system.

These can result in severe injury or death!

- Ensure that the media server system is disconnected from the power source before opening!
- Turn off the media server system via the power switch and unplug all power cables from the outlet!
- Ensure that the media server system will not be plugged in unexpectedly by another person or that the system will unexpectedly restart after an interruption in the power supply.

### Additional comments on the subject:

- The power button will NOT disconnect the system from the source of power. The server system must be completely disconnected from the source of power.
- To do this, all power cables must be removed from the electrical outlet.
- A system may be equipped with multiple power cables. In such cases, ensure that all power cables have been unplugged.
- Do not make any modifications to the power cable and do not use any cables except those with the correct specifications. Each power supply in the system must be connected to the power source via its own cable.
- Power supplies do not have any parts that can be serviced by the user.
- Never open a power supply. Power supplies contain dangerous voltages, currents and energy sources. Send the device back for any necessary maintenance work.
- The server system can unexpectedly restart after an interruption in the supply of power.

One exception is components that can explicitly be plugged in (hot-plug) or swapped (hot-swap) during operation. Please note the following safety instructions for hot-plug power supplies.

#### Electrical hazards related to hot-plug power supplies

Electrical accidents can occur when exchanging hot-plug power supplies.

- WARNING! Dangerous situations can arise from the careless handling of hot-plug power supplies. These can result in severe injury or death!
  - Unplug all power cables of a hot-plug power supply before swapping it out!

#### Avoiding data loss

• IMPORTANT! Remember to backup your data before performing any maintenance or any other similar work inside your media server system.

Check to ensure that your data restoration system works properly.

#### Disassembly and assembly of the housing

Should you need to remove the media server system's housing for maintenance work or any similar work inside the system, make sure to store all screws and fastenings in a safe place.

NOTE: Opening the media server system will void ins warranty!

Once you have completed your work on the media server system, reassemble the housing using the original screws and fasteners.

- IMPORTANT! Operating the system without its case can lead to damage for the system components. Reattach the case as follows:
  - 1. First, ensure that you have not left any tools or other parts in the system!
- 2. Check whether all cables, add-on cards and other components are correctly configured and attached.
- 3. Re-mount the panels onto the product's frame!

#### Danger from sharp corners and edges

• CAUTION! Despite careful selection of the components, sharp corners and edges can occur on the sheet metal housing. Plastic parts can also break during assembly or disassembly and leave sharp corners and edges.

Injuries can be the result.

- Work with care and avoid sharp corners and edges.
- Wear protective gloves especially when working on the housing and when installing rack systems!

#### Danger of pinching

- CAUTION! Moving parts can pinch fingers. Injuries can result!
  - $\circ$   $\;$  Work carefully and pay attention to places where pinches can occur.
  - $\circ$   $\;$  Wear protective gloves when working on server housing!

#### Danger from hot components

- WARNING! During operation, the processor and heat sink can get very hot. Burns can result.
  - o Do not open the system until it has cooled completely!
  - Be careful when removing or installing hot-plug components to avoid contact with hot elements!

#### Danger from moving parts

- WARNING! Server systems contain moving parts, such as rotating fan blades. Contact with such components can cause injury.
  - Never touch rotating fan blades or other moving parts!
  - Always operate the server system with the fan cover closed (if present)!
  - Long hair can be caught in the fan. If necessary, use a hair net.

#### Danger from batteries

• WARNING! A danger of explosion and corrosion can arise from improper battery replacements. Hazardous substances can be leaked.

Improper use can result in serious injury.

- Only use the battery types recommended!
- Never try to charge or open a battery!

#### Preventing damage caused by a lack of ESD measures

• IMPORTANT! Electrostatic discharge can damage electronic components, circuit boards and other components.

Perform all work at an ESD workstation!

If such a workspace is not available, you can achieve a degree of protection against electrostatic discharge by wearing an anti-static wristband. You can use these to keep you grounded by attaching the clip to any unpainted metal part of your computer case.

Always handle circuit boards with utmost caution. They are extremely sensitive to electrostatic discharge. Hold circuit boards by the edges.

After removing the circuit board from its protective case or the server, place it right side up on a grounded, fully discharged surface. We recommend the use of a conductive foam pad and not the board's protective case.

Never drag the board across a surface.

Use gloves when working with sensitive components.

#### Preventing damage due to improper cooling and a lack of air flow

• IMPORTANT! Make sure that all cooling fins of the heat sink and/or the ventilation slots are not covered.

Route all cables carefully to avoid disturbances in the air flow and avoid cooling problems.

To ensure proper cooling and air flow, only operate the system with its case fully assembled.

#### Preventing damage caused by unsuitable cleaning agents

• IMPORTANT! Only use suitable cleaning agents. A microfiber cloth is suitable for external cleaning.

Compressed air may be used to clean the inside of the server system. Please ensure that the air is applied gently and from a sufficient distance, as the components can otherwise be damaged.

Vacuum cleaners are not suitable for cleaning the inside of the media server system.

# Instructions for disposal

The media server system and batteries must be properly disposed of as electrical waste at the end of their use. The disposal of electrical and electronic equipment is regulated by law. Please observe all local regulations. Disposal via household waste or ordinary industrial waste is not permitted.

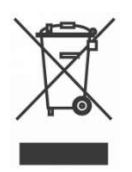

You are responsible for deleting all data on the device, including confidential and personal data, before you hand it over for recycling.

Many of the materials are reusable. By following this notice, you make an important contribution to protecting the environment.

# Specifications

To ensure proper operation, make sure that the following operating conditions are met for the media server.

• IMPORTANT! When you receive your media server, place it in the environment where you will install it. Leave the server in its shipping crate at its final destination for 12 hours and do not connect it to the power supply! This resting period prevents thermal shock and condensation.

# Ambient temperature

An ambient temperature range of 21°C to 23°C is optimal for server reliability. This temperature range allows the recommended relative humidity level to be maintained quite easily. The maximum admissible temperature range is between 10°C and 30°C. Please bear in mind that high temperatures have a negative effect on the components' life cycle.

# **Relative humidity**

Ambient relative humidity levels between 45% and 50% are the most suitable for data processing operations.

- Prevent corrosion
- Provide an operating time buffer in the event of environmental control system failure.
- Help avoid failures caused by the intermittent interference from static discharges that occur when relative humidity is too low.

The maximum admissible relative humidity range is between 20% and 80% (noncondensing).

# **Airflow considerations**

- Ensure that ventilation openings, such as cabinet doors, for both the inlet and exhaust of the server provide a minimum open area equal to the server's open areas.
- Take care to prevent recirculation of exhaust air within a rack or cabinet.
- Manage cables to minimize interfering with the server exhaust vent.

In case the lighting effect device is equipped with fans:

• Ensure unobstructed airflow through the chassis. Ensure that air enters at the front of the server housing. Ensure that air exits at the openings designated for this purpose: PXm: back and right side. PX1: back and top, PX2: back.

# Scope of delivery

PX4: 2x Power Cable, DP to HDMI Adapter, Manual

# Warranty

We offer 2 years warranty on PIXERA media servers. An additional warranty of total 3, 4 or 5 years is available on request. IMPORTANT! Please note that opening or modifying the media server voids its warranty.

# **Environmental specifications – operating**

| Temperature (altitude less than 1000m, no direct sunlight) | 10°C to 30°C                      |
|------------------------------------------------------------|-----------------------------------|
| Maximum Temperature Gradation                              | 10°C per hour                     |
| Temperature De-Rating (altitude more than 1000m)           | Reduce max. temp. by 1°C per 300m |
| Maximum Altitude                                           | 3000m                             |
| Relative Humidity (noncondensing)                          | 20%RH to 80%RH                    |
| Maximum Humidity Gradation                                 | 10%RH per hour                    |

# **Environmental specifications – storage**

| Temperature (no direct sunlight)  | -30°C to 55°C  |
|-----------------------------------|----------------|
| Maximum Temperature Gradation     | 20°C per hour  |
| Relative Humidity (noncondensing) | 5%RH to 95%RH  |
| Maximum Humidity Gradation        | 10%RH per hour |

# **Power supply**

|                                                                 | PX4                     |
|-----------------------------------------------------------------|-------------------------|
| Power Supply                                                    | 100-240VAC, 50-<br>60Hz |
| Power Consumption Peak                                          | 900W                    |
| Power Consumption Average with High Load *<br>(Standard Config) | 600W                    |
| Redundant Power Supply Hot-Plug                                 | Yes                     |

|                                                              | PX4  |
|--------------------------------------------------------------|------|
| Power Consumption Average with High Load *<br>Y68X83         | +20W |
| Power Consumption Average with High Load *<br>Y68X110 Config | +40W |

\* Power Consumption Average with High Load = Tested with very high CPU, GPU and storage workload.

# Heat dissipation

|                                                                | PX4       |
|----------------------------------------------------------------|-----------|
|                                                                |           |
| Heat Dissipation Peak                                          | 3071BTU/h |
| Heat Dissipation Average with High Load *<br>(Standard Config) | 1535BTU/h |

\* Heat Dissipation Average with High Load = Tested with very high CPU, GPU and storage workload

# Physical

|                                    | PX4               |
|------------------------------------|-------------------|
| Case Dimension (WxDxH)             | 445 x 482 x 176mm |
| Max. Product Dimension<br>(WxDxH)* | 484 x 550 x 176mm |
| Product Weight                     | 18,5kg            |
| Shipping Dimension                 | 500 x 310 x 110mm |
| Shipping Weight                    | 20,0kg            |

# Dimensions

**IMPORTANT!** Please note that due to the production process there may be deviations in the dimensions. For exact dimensions please use the measures of the actual device.

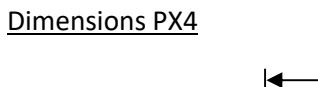

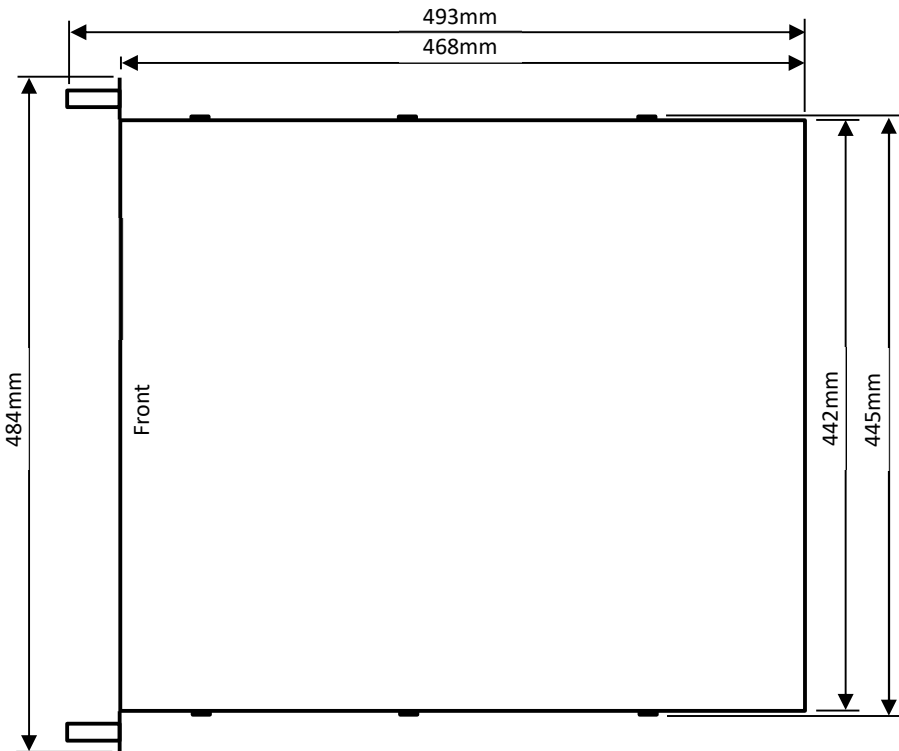

# **Front view**

Front view PX4

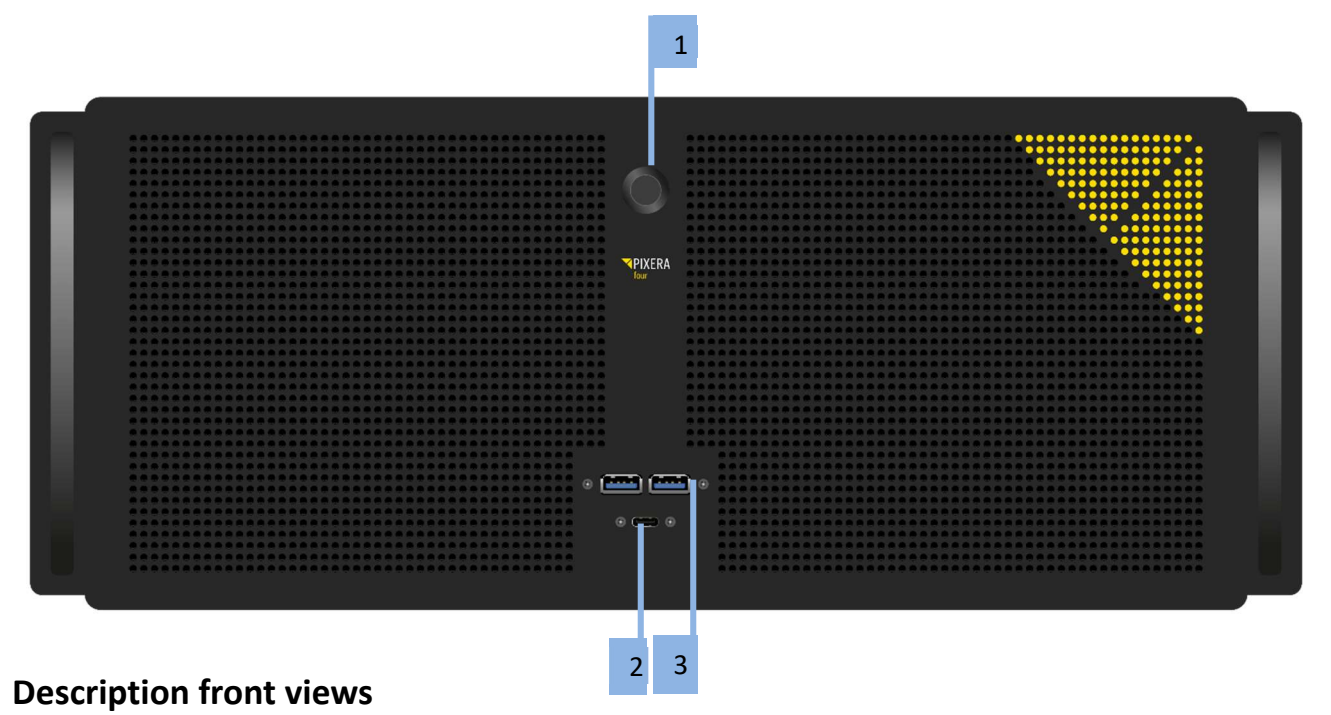

### -----

- 1. Power button
- 2. USB-C Port
- 3. 2x USB3.0 port

# **Rear view**

#### Rear view PX4

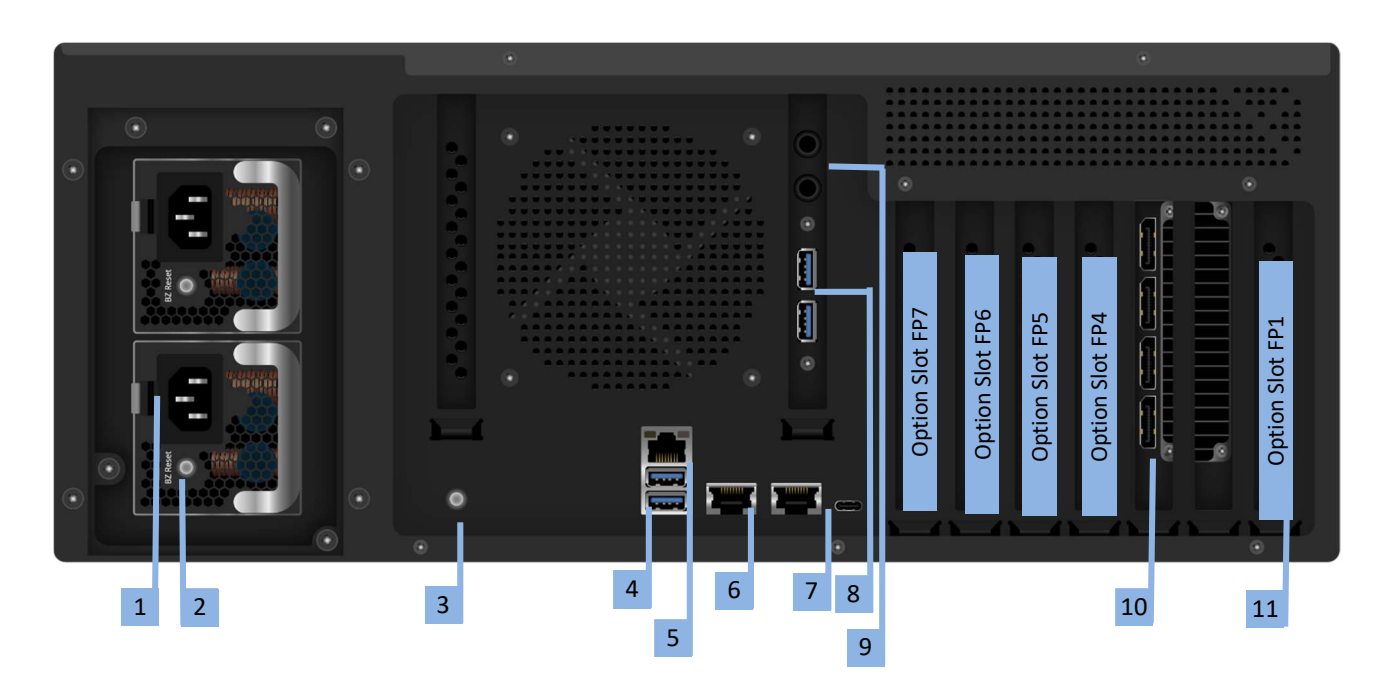

#### **Description rear views PX4**

- 1. Socket for main connection, redundant power supplies. Both connections must be made.
- 2. Switch and indication light of power supply
- 3. Switch Backlight
- 4. 2x USB3.0
- 5. IPMI LAN: The IP address of the IPMI LAN port is similar to the IP address of LAN2 (see [6] below), but instead of 10.31.x.x. the address is 10.41.x.x. For example, if LAN2 has the address 10.31.2.3, the IPMI LAN port has the address 10.41.2.3.
- 6. 2x 10Gbps LAN

Left port = LAN1: This LAN port is set to DHCP. If a unique fixed IP address is required, please use Right port = LAN2: The fixed IP address of this LAN socket can be found on the serial number label. 10.32.x.y, where x and y are identical with the last two digits of the IP address of LAN2. For example, if LAN2 has the IP address 10.31.2.3, the IP address 10.32.2.2 can be used for LAN1. Please note that these are the IP addresses of the delivery state of the media server. All IP addresses can of course be changed individually.

**Important:** Default LAN 1 is bridged with the IPMI Port, if you are using LAN1 you have access to the IPMI. If you want to use IPMI separately please configure your switch or deactivate the Bridge in the PX4 Bios.

- 7. USB-C
- 8. 2x USB3.0
- 9. Stereo Audio Output 6,5mm
- 10. Graphic card
- 11. Option Slots FP1- FP7

# **Options PX4**

# Performance upgrade

The Performance Options consist of a faster CPU Option Code: X83, X110,

Standard Configuration:

| Standard Configuration PX4    | CPU         |
|-------------------------------|-------------|
| Option Name                   | AMD X68     |
|                               | 128GB RAM   |
| Code                          | Y68         |
| Server Grade Hardware         | Yes         |
| Components                    |             |
| СРИ Туре                      | AMD Epyc    |
| CPU Performance Index         | 68          |
| CPU # of Cores / # of Threads | 24/48       |
| CPU Min/Max Frequency         | 2,85/4,0GHz |
| RAM                           | 128GB       |
| RAM Channels used             | 8           |
| ECC RAM                       | Yes         |

Performance Upgrades available:

| Available for                       | PX4         | PX4         |
|-------------------------------------|-------------|-------------|
| Option Name                         | PXU-Y68Y83  | PXU-Y68Y110 |
| Code                                | Y83         | Y110        |
| Server Grade Hardware<br>Components | Yes         | Yes         |
| СРИ Туре                            | AMD EPYC    | AMD EPYC    |
| CPU Performance Index               | 83          | 110         |
| CPU # of Cores / # of Threads       | 32/64       | 48/96       |
| CPU Min/Max Frequency               | 2,6/3,65GHz | 2,3/3,6GHz  |
| RAM                                 | 128GB       | 128GB       |
| RAM Channels used                   | 8           | 8           |
| ECC RAM                             | Yes         | Yes         |

# **Video Outputs**

Video Outputs are always supplied with the Server.

#### Port description

- Video output standard: DP1.4a
- Video output resolution (max.): 5120x2880 @60Hz
- EDID management: Yes

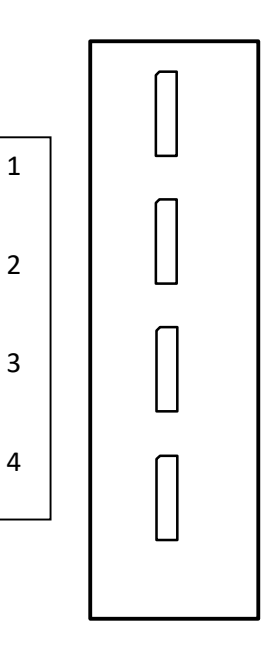

# **Output option: GUI Output**

Quad channel GUI output.

• Option Code: G2

Option Slot PX4: FP1

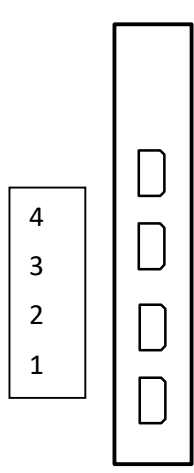

#### Port description

GUI Output

- GUI Output Standard: mDP1.4
- Max GUI Output Resolution: 4096x2160 @60Hz

# **Output option: Framelock and Genlock**

Framelock and genlock input and outputs.

• Option Code: S2

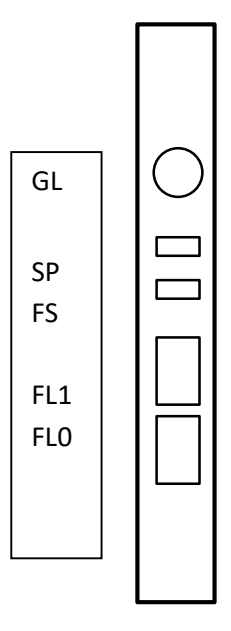

### Port description

### FL0, FL1: Framelock 0/1 Input/Output

IMPORTANT! Do not connect to LAN! This will damage the sync card and the LAN equipment!

- LED yellow: Port is an output, but no signal is present
- LED green: Port is an input, but no signal detected
- LED yellow flashing: Port is an output and sending a signal, the frequency of the blinking is the refresh rate of the signal
- LED green flashing: Port is an input and receiving a signal, the frequency of the blinking is the refresh rate of the signal

### FS: Framelock Sync Status LEDs

Shows the synchronization status of the connected video output card. The topmost LED is dedicated to video output card 1 (installed in all servers) and the second LED to video output card 2 (if installed).

- LED off: Video output card not connected. This indicates a technical problem please contact us.
- LED yellow: Video output card not synchronized.
- LED green: Video output card synchronized.
- LED yellow flashing: Video output card synchronized, but within 5% of the threshold of losing sync.
- LED green flashing: Video output card is synchronizing.

#### SP: Stereo Phase Status LEDs

Shows the active stereo status of the connected video output card. The topmost LED is dedicated to video output card 1 (installed in all servers) and the second LED to video output card 2 (if installed).

- LED off: Stereo not active.
- LED green: Stereo locked.
- LED green flashing: Stereo in process of locking.

### GL: Genlock Input/Output

# NVMe-SSD option: 7,68TB (10GB/s)

NVMe storage for high data rate applications.

• Option Code: U7TR0x2

The maximum constant physical read rate of this drive is 10 GB/s. (Peak values can be higher.)

# NVMe-SSD option: 15,36TB (10GB/s)

NVMe storage for high data rate applications.

• Option Code: U15TR0x2

The maximum constant physical read rate of this drive is 10GB/s. (Peak values can be higher.)

# NVMe-SSD option: 30,72TB (10GB/s)

NVMe storage for high data rate applications.

• Option Code: U30TR0x2

The maximum constant physical read rate of this drive is 10GB/s. (Peak values can be higher.)

# NVMe-SSD option: 7,68TB (20GB/s)

NVMe storage for high data rate applications.

• Option Code: U7TR0x4

Option Slot PX4: FP6, FP7

The maximum constant physical read rate of this drive is 20GB/s. (Peak values can be higher.)

# NVMe-SSD option: 15,36TB (20GB/s)

NVMe storage for high data rate applications.

• Option Code: U15TR0x4

#### Option Slot PX4: FP6, FP7

The maximum constant physical read rate of this drive is 20GB/s. (Peak values can be higher.)

# NVMe-SSD option: 30,72TB (20GB/s)

NVMe storage for high data rate applications.

• Option Code: U30TR0x4

Option Slot PX4: FP6,FP7

The maximum constant physical read rate of this drive is 20GB/s. (Peak values can be higher.)

# NVMe-SSD option: 61,44TB (20GB/s)

NVMe storage for high data rate applications.

• Option Code: U61TR0x4

Option Slot PX4: FP6,FP7

The maximum constant physical read rate of this drive is 20GB/s. (Peak values can be higher.)

# Network Card option: 1GbE Quad

Quad channel 1GbE Network Card

• Option Code: PXO-L1x4

Ethernet 3 Ethernet 4 Ethernet 5 Ethernet 6

Option Slot PX4: FP6,FP7

# Network Card option: 25GbE Quad

Dual channel 25GbE Network Card

• Option Code: PXO-L25x2

Ethernet 3

Ethernet 4

Port description

Option Slot PX4: FP6, FP7

• 2x Flexoptix 25GbE Transceiver SFP28 included

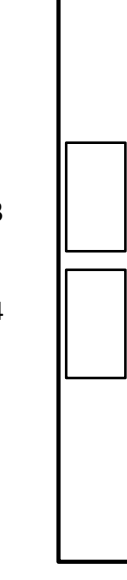

| Live input option: HDMI1.4-I2                     |       |  |
|---------------------------------------------------|-------|--|
| Dual channel HDMI 1.4b input (297MHz TMDS clock). |       |  |
| Option Code: IH1                                  |       |  |
| Option Slot PX4: FP5, FP6,FP7                     | HDMI1 |  |
|                                                   | HDMI2 |  |
| Port description                                  |       |  |

HDMI-IN 1, HDMI-IN 2: HDMI Input 1, HDMI Input 2

- Video display resolutions: up to 4096x2160@24Hz or 3840x2160@25/30Hz or 1080p@120Hz
- Support of some UHD 60Hz formats (4096x2160 or 3840x2160@60Hz in 4:2:0 8-bit) on a single port (HDMI 2.0 format)
- Graphic display resolution up to 1600x1200@60Hz

# Live input option: HDMI2.0-I2

Dual channel HDMI 2.0b input.

• Option Code: IH2

Option Slot PX4: FP5, FP6, FP7

Port description

HDMI-IN 1, HDMI-IN 2: HDMI Input 1, HDMI Input 2

- Video formats: PAL, NTSC, 720p, 1080i, 1080p, 2160p (4K-DCI or UHDTV)
- Graphic formats: VGA, SVGA, XVGA, WXGA, WXGA+, UXGA, WUXGA, WSXGA
- RGB 4:4:4, YUV 4:4:4, YUV 4:2:2, YUV 4:2:0
- 8-bit, 10-bit, 12-bit, 16-bit
- Frame rates from 23.98Hz to 120Hz depending on formats

| HDMI1 |  |
|-------|--|
| HDMI2 |  |
|       |  |

# Live iput option: 3GSDI-I4

Single/dual/quad channel 3G-SDI input.

• Option Code: IS4

Option Slot PX4: FP5, FP6, FP7

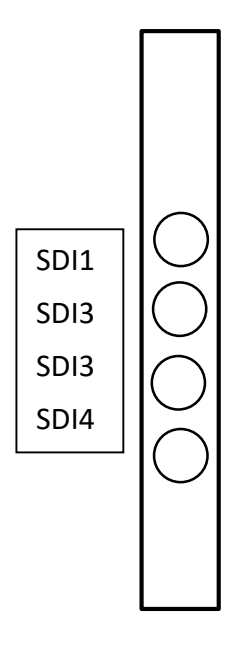

#### Port description

3GSDI-IN 1, ..., 3GSDI-IN 4: 3G-SDI input 1, ..., 3G-SDI input 4

- Video Interfaces and Formats:
  - HD\_292\_1: S296M\_720p\_50Hz, S296M\_720p\_60Hz, S274M\_1080p\_24Hz, S274M\_1080p\_25Hz, S274M\_1080i\_50Hz, S274M\_1080i\_60Hz
  - HD DUAL 372: S274M 1080p 50Hz, S274M 1080p 60Hz
  - o 3G\_A\_425\_1: S274M\_1080p\_50Hz, S274M\_1080p\_60Hz
  - o 4XHD\_QUADRANT: 3840x2160p\_24Hz, 3840x2160p\_25Hz, 3840x2160p\_30Hz
  - o 4X3G\_A\_QUADRANT: 3840x2160p\_50Hz, 3840x2160p\_60Hz
  - o 3G\_B\_DL\_425\_1: S274M\_1080p\_50Hz, S274M\_1080p\_60Hz
  - o 4X3G\_B\_DL\_QUADRANT: 3840x2160p\_50Hz, 3840x2160p\_60Hz
  - o 2X3G\_B\_DS\_425\_3: 3840x2160p\_24Hz, 3840x2160p\_25Hz, 3840x2160p\_30Hz
  - o 4X3G\_A\_425\_5: 3840x2160p\_50Hz, 3840x2160p\_60Hz
  - o 4X3G\_B\_DL\_425\_5: 3840x2160p\_50Hz, 3840x2160p\_60Hz

# Live input option: HDMI2.0 /4x 3GSDI Quad Channel 3G-SDI, Single Channel 12G SDI Input or Output Single Channel HDMI 2.0 Input • Option Code: PXO-CT1H1 Option Slot: FP6,FP7 HDMI SDI3 0 SDI3 0 SDI4 SDI2 GL 0

#### Port description

**IMPORTANT!** As this option does not have BNC connectors for space reasons, DIN-BNC adapters are required for operation with BNC cables.

GL: Genlock input

- Blackburst or tri-level sync reference input
- SDI Video Interfaces and Formats:
  - HD\_292\_1: S296M\_720p\_50Hz, S296M\_720p\_60Hz, S274M\_1080p\_24Hz, S274M\_1080p\_25Hz, S274M\_1080i\_50Hz, S274M\_1080i\_60Hz
  - o HD\_DUAL\_372: S274M\_1080p\_50Hz, S274M\_1080p\_60Hz
  - o 3G\_A\_425\_1: S274M\_1080p\_50Hz, S274M\_1080p\_60Hz
  - o 4XHD\_QUADRANT: 3840x2160p\_24Hz, 3840x2160p\_25Hz, 3840x2160p\_30Hz
  - o 4X3G\_A\_QUADRANT: 3840x2160p\_50Hz, 3840x2160p\_60Hz
  - o 3G\_B\_DL\_425\_1: S274M\_1080p\_50Hz, S274M\_1080p\_60Hz
  - o 4X3G\_B\_DL\_QUADRANT: 3840x2160p\_50Hz, 3840x2160p\_60Hz
  - o 2X3G\_B\_DS\_425\_3: 3840x2160p\_24Hz, 3840x2160p\_25Hz, 3840x2160p\_30Hz
  - o 4X3G\_A\_425\_5: 3840x2160p\_50Hz, 3840x2160p\_60Hz
  - o 4X3G\_B\_DL\_425\_5: 3840x2160p\_50Hz, 3840x2160p\_60Hz
  - o 1x12G: 3840x2160p\_60HZ or 4096x2160p\_60Hz, in 8 or 10-bit
- HDMI-IN 1,
  - o Video formats: PAL, NTSC, 720p, 1080i, 1080p, 2160p (4K-DCI or UHDTV)
  - o Graphic formats: VGA, SVGA, XVGA, WXGA, WXGA+, UXGA, WUXGA, WSXGA
  - o RGB 4:4:4, YUV 4:4:4, YUV 4:2:2, YUV 4:2:0
  - o 8-bit, 10-bit, 12-bit, 16-bit
  - Frame rates from 23.98Hz to 120Hz depending on formats

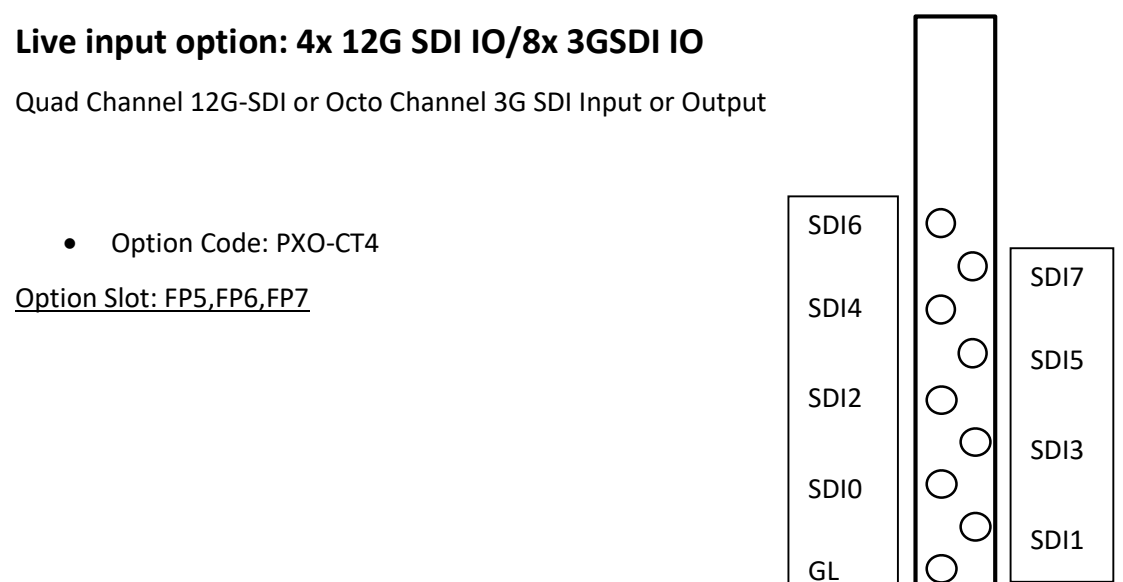

#### Port description

**IMPORTANT!** As this option does not have BNC connectors for space reasons, DIN-BNC adapters are required for operation with BNC cables.

GL: Genlock input

- Blackburst or tri-level sync reference input
- SDI Video Interfaces and Formats:
  - HD\_292\_1: S296M\_720p\_50Hz, S296M\_720p\_60Hz, S274M\_1080p\_24Hz, S274M\_1080p\_25Hz, S274M\_1080i\_50Hz, S274M\_1080i\_60Hz
  - o HD\_DUAL\_372: S274M\_1080p\_50Hz, S274M\_1080p\_60Hz
  - o 3G\_A\_425\_1: S274M\_1080p\_50Hz, S274M\_1080p\_60Hz
  - o 4XHD\_QUADRANT: 3840x2160p\_24Hz, 3840x2160p\_25Hz, 3840x2160p\_30Hz
  - o 4X3G\_A\_QUADRANT: 3840x2160p\_50Hz, 3840x2160p\_60Hz
  - o 3G\_B\_DL\_425\_1: S274M\_1080p\_50Hz, S274M\_1080p\_60Hz
  - o 4X3G\_B\_DL\_QUADRANT: 3840x2160p\_50Hz, 3840x2160p\_60Hz
  - o 2X3G\_B\_DS\_425\_3: 3840x2160p\_24Hz, 3840x2160p\_25Hz, 3840x2160p\_30Hz
  - o 4X3G\_A\_425\_5: 3840x2160p\_50Hz, 3840x2160p\_60Hz
  - 4X3G\_B\_DL\_425\_5: 3840x2160p\_50Hz, 3840x2160p\_60Hz
  - o 4x12G: 3840x2160p\_60HZ or 4096x2160p\_60Hz, in 8 or 10-bit

# Audio output option: HDSPe AIO

RME HDSPe AIO sound interface.

• Option Code: A1

Option Slot : FP7

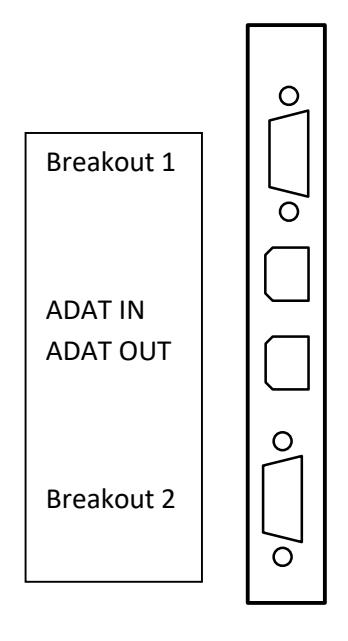

### Port description

Breakout 1: Breakout cable for Analog input/output and MIDI input/output

- The 15-pin analog breakout cable has four RCA connectors (stereo analog I/O), a 1/4" TRS jack (headphones), and two 5-pin DIN connectors (MIDI I/O).
- Using the optional balanced analog XLR breakout cable, the card offers balanced Line inputs and outputs via female and male XLR connectors.

Breakout 2: Breakout cable for SPDIF input/output and AES input/output

• The 9-pin digital breakout cable has two RCA connectors as coaxial SPDIF input/output (the red phono socket is the output), and an XLR AES/EBU input and output.

ADAT IN, ADAT OUT: Optical ADAT input and output

(More details see RME manual: <u>http://www.rme-audio.de/download/hdspeaio\_e.pdf</u>)

# Audio output option: HDSPe AES

RME HDSPe AES sound interface

Option Code: A5

Option Slot PX: FP7, FP6

Main Card:

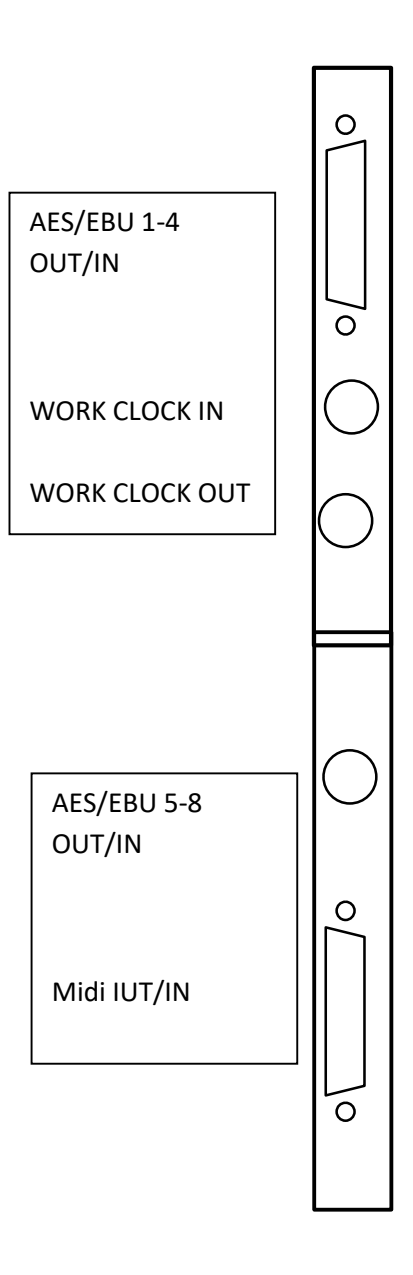

Expansion Card:

#### Port description

AES/EBU 4-8, AES/EBU 5-8 IN/OUT

- 2x 4 channel AES/EBU input and output.
- Note: Breakout and connection cables with this pinout are standard widely available.

### WORD CLOCK IN/OUT

• Word clock input and output

### MIDI IN/OUT

• The included breakout cable is connected to the 9-pin Mini-DIN connector and provides two MIDI inputs and outputs via four 5-pin DIN connectors.

(More details see RME manual: <u>http://www.rme-audio.de/download/hdspeaes\_e.pdf</u>)

# **Mechanical installation**

This section provides information on installing the media servers.

There are a variety of rack units on the market, which may mean that the assembly procedure will differ slightly from the instructions provided. You should also refer to the installation instructions that came with the rack unit you are using.

- CAUTION! Never mount the media server solely on the 19" mounting bracket attached to the server. This will break the 19" mounting bracket and damage the server, the rack and may cause injury.
  - Always use 19" rails (if supplied with the unit)
  - $\circ$   $\,$  Or ensure that the media server rests on an appropriate base plate.
- CAUTION! Do not pick up the server with the front handles. They are designed to pull the chassis from a rack only. This may damage the server and may cause injury.

### **Precautions**

- Ensure that the leveling jacks on the underside of the rack are fully extended to the floor, with the entire weight of the rack resting on them.
- For single rack mounting, stabilizers must be attached to the rack.
- For multiple racking systems, the racks must be coupled together.
- Always make sure that the rack is stable before pulling a component out of the rack.
- You may only extend one component at a time the simultaneous extension of two or more components can cause the rack to become unstable.
- The units must be installed in a rack in such a way that no dangerous condition arises due to uneven mechanical loading.
- Install the heaviest server components on the bottom of the rack first, and then work your way up.
- Use an uninterruptible power supply (UPS) to protect the server from power surges and voltage spikes and keep your system up and running in the event of a power failure.

# Mounting the Rail Kit on PX4

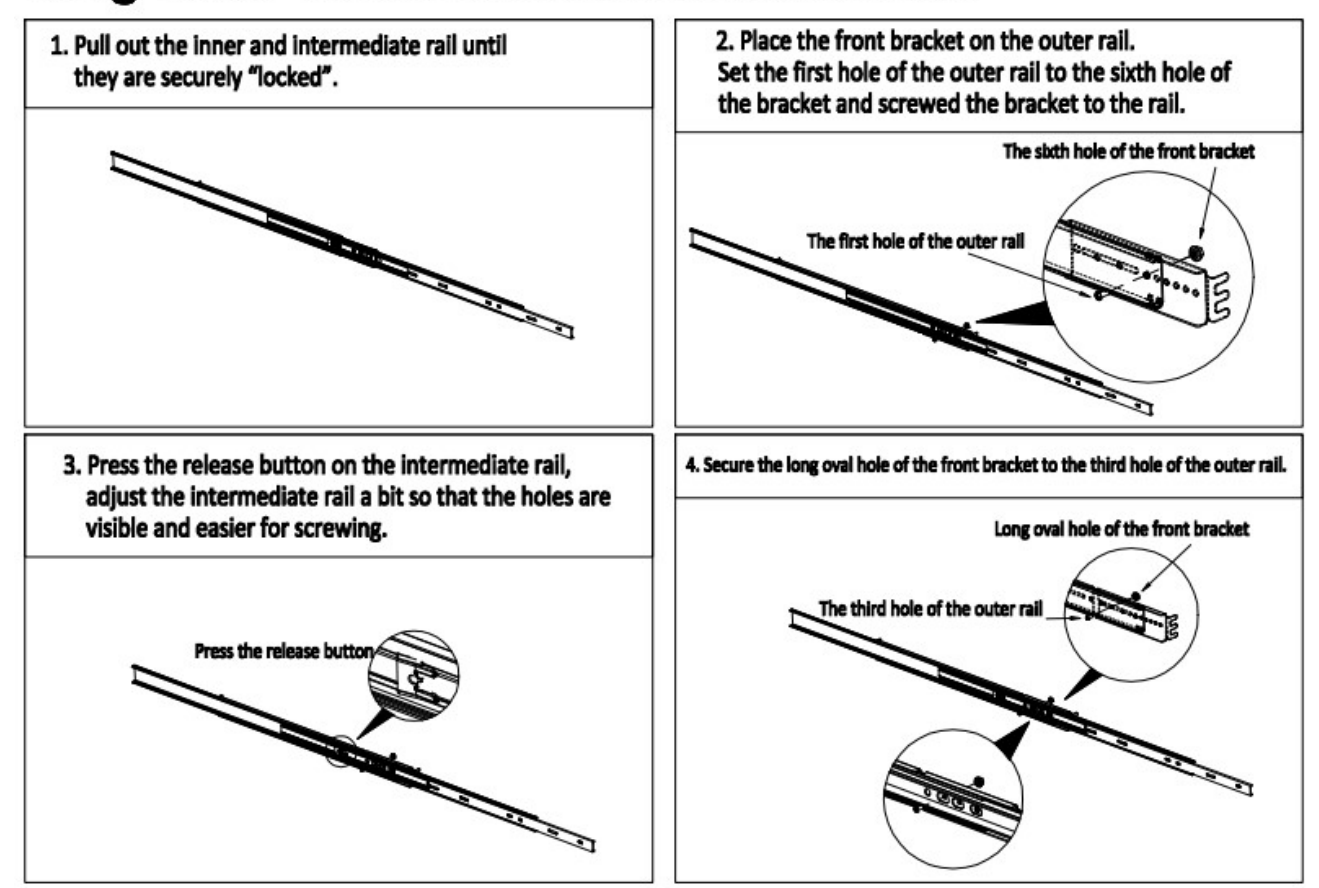

# King Slicks - 3A68-508\_2U&4U Front Bracket Assembly Instruction

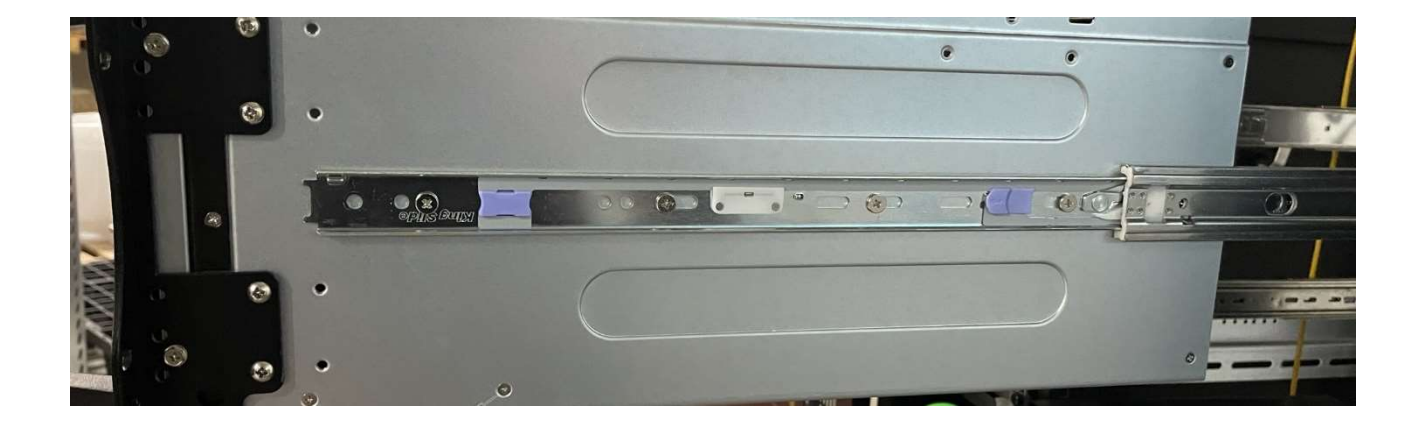

### 3A68-508\_2U&4U Installation Instruction

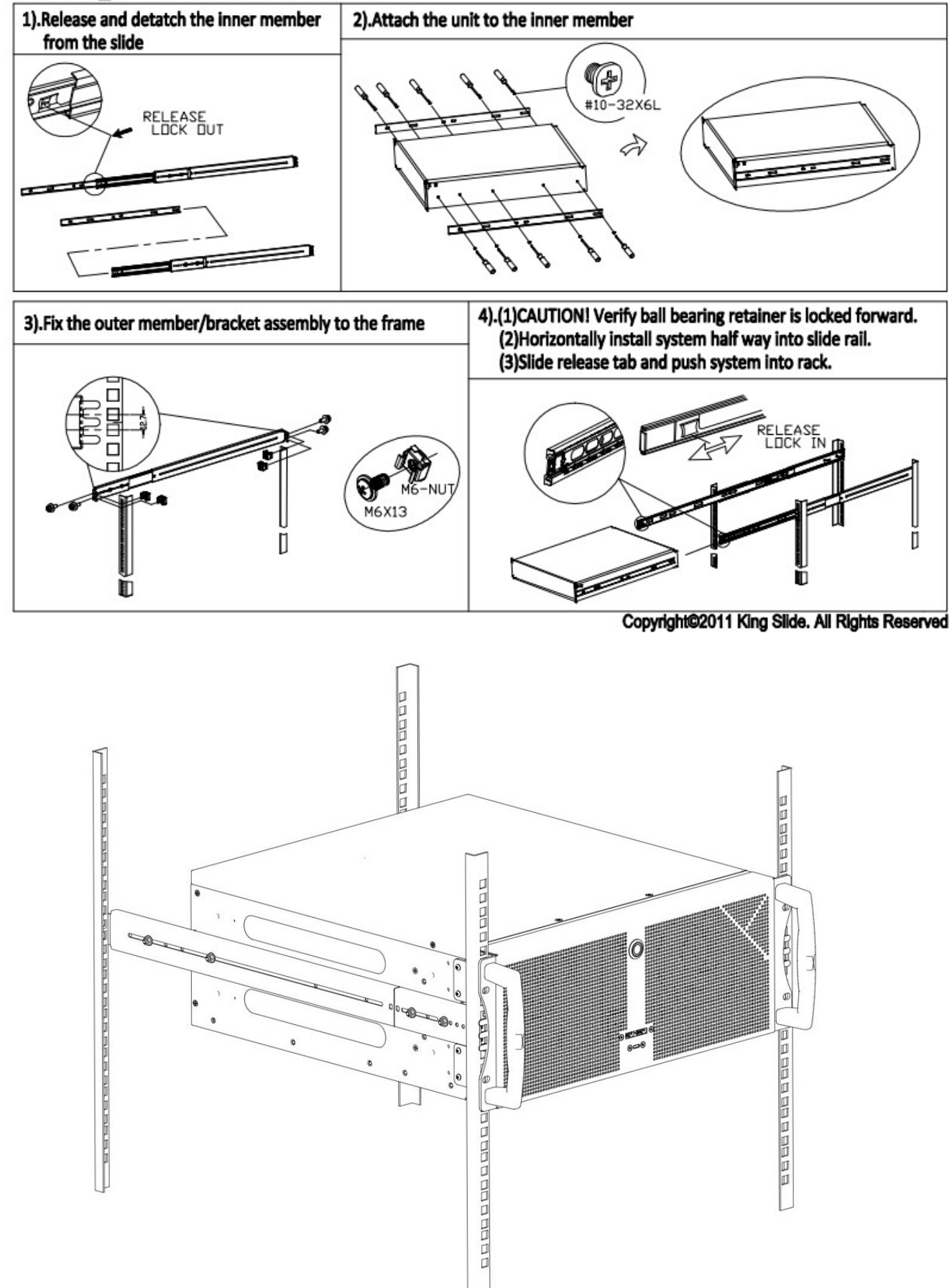

# Starting up the media server

Plug in all cables first!

Do not connect or disconnect any cables during operation. This can cause damage to the device.

Press the power switch to turn the device on and off. The power button does not disconnect the server from the mains voltage! To completely disconnect it from the mains voltage, unplug the power plug(s) from all power supply inputs.

Turn on the server when operating conditions are within its operating range (see specifications). If the unit is operated outside this operating environment, the server may be damaged.

# Software

# **Media Server Operating System**

• Systems shipped after 2020-01-01: Windows 10 IoT is used as the operating system.

The operating system has been optimized by AV Stumpfl for media server applications. To save performance and to increase stability, some components, which will be available on a standard Windows operating system, are turned off or are missing.

For the same reason the Windows Update Service is not enabled in the operating system. Bringing in Microsoft updates into the OS can cause instability and a loss in performance. The system must remain in the condition in which it was delivered!

**IMPORTANT!** For security reasons, the media servers must be operated in a separate network, from which you have no access to other networks (e.g. operational company networks, etc.). AV Stumpfl GmbH cannot accept any liability for damage (e.g. virus attack, loss of data, etc.) resulting from disregard of this guideline.

IMPORTANT! The media server runs on an operating system optimized for performance and stability. Any changes to the system can have a negative effect on performance and stability. It is therefore not recommended to install any kind of software on the media server. This also includes the installation of virus scanners, drivers, updates, etc. If an installation or any other manipulation is nevertheless carried out, it is no longer possible to guarantee a faultless function. Any changes to the system will also void the warranty. Exceptions are installations that have been approved by AV Stumpfl.

# **Standard User Names and Passwords**

#### Windows user account

The Windows user account used by all media servers has been set as the administrator account.

The credentials are as follows:

- Username: AVStumpfl
- Password: AVStumpfl

**IMPORTANT!** Please do not create or use any account other than this one. Do not change the password of this user account. Changing the user account or password may cause some features, such as network shares, to stop working properly.

#### IPMI User and Password

- Username: ADMIN
- Password: Px<DefaultIPaddress> (e.g. Px010031002003) (on older PX Engines the password is ADMIN)

# **Preinstalled Programs**

On PIXERA servers there are important tools pre-installed. These can be found in the Windows start menu.

The following programs are pre-installed:

- PIXERA
- NDI Tools
- Dante Virtual Soundcard
- Deltacast Tools
- Google Chrome (web browser)
- Notepad++ (text editor)
- ffmpeg (content trascoding)
- 7zip (archive program)
- mpv (media player)
- mediainfo (metadata viewer)
- vlc (media player)
- ultravnc (desktop sharing tool)
- IDS ueye (For Network Cameras)
- Datapath Vision
- Teamviewer Host

(Since we always try to install the best tools on the server, the list of actually installed tools may differ.)

# Startmenu

On a PIXERA server you find all programs and tools located in the start menu.

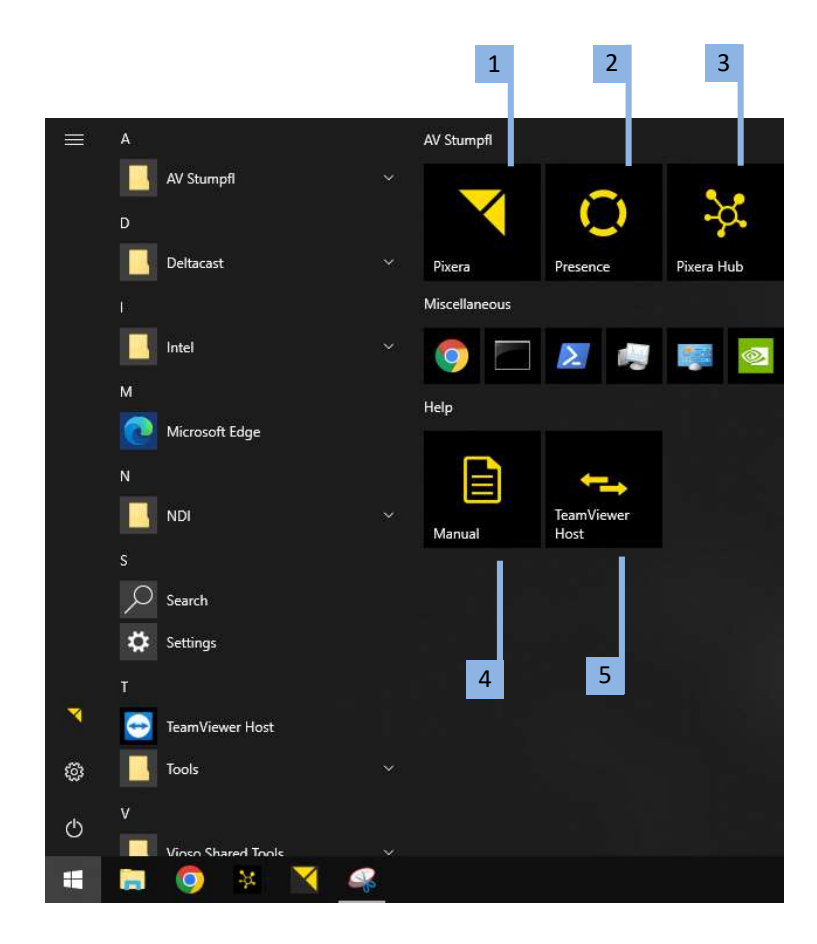

- 1. Starts "PIXERA". The version to be started is set in the PIXERA hub.
- 2. Starts "Presence". The version to be started is set in the PIXERA hub.

The following AV Stumpfl tools will help you for easy handling:

- 3. Starts the "PIXERA Hub".
- 4. Opens the PIXERA manual.
- 5. Starts the preinstalled "TeamViewer"

# **EDID Management**

The EDID management can be set in the Nvidia Control Panel. To open the Nvidia Control Panel, right-click on the desktop and select Nvidia Control Panel.

To open the EDID Settings open "View system topology" [1]. Then select "EDID" [2] at the corresponding graphics card port to export, load or unload EDIDs.

| INVIDIA Control Panel                                    |                                           |                        | - 0                                                                                   | × |
|----------------------------------------------------------|-------------------------------------------|------------------------|---------------------------------------------------------------------------------------|---|
| File Edit Desktop Workstation Help                       |                                           |                        |                                                                                       |   |
| 🔇 Back 👻 🚫                                               |                                           |                        |                                                                                       |   |
| Select a Task                                            | View System Tene                          | leave                  |                                                                                       |   |
| ⊟-3D Settings                                            | view system ropo                          | logy                   |                                                                                       |   |
| Adjust image settings with preview<br>Manage 3D settings | This name shows the displays and graphics | cards connected within | this system                                                                           |   |
| Set PhysX Configuration                                  | This page shows the displays and graphics | Cards connected mitin  | tune system.                                                                          |   |
| Display     Change resolution                            |                                           |                        |                                                                                       |   |
| -Adjust desktop color settings                           | 🔶 Expand all 🕐 Refresh                    |                        |                                                                                       |   |
| -Rotate display                                          | System topology                           | Status                 | Settings                                                                              |   |
|                                                          | System                                    |                        |                                                                                       |   |
| Adjust desktop size and position                         | Driver version                            |                        | 425.51                                                                                |   |
| Set up multiple displays                                 | Vertical sync                             | . 📀                    | 3D Application controlled                                                             |   |
| Set up stereoscopic 3D                                   | 3D Stereo                                 |                        | Disabled                                                                              |   |
| View rating for games                                    | 🖂 🛅 Quadro Sync II                        |                        |                                                                                       |   |
| - Video                                                  | Framelock 0                               | 23                     | Not used                                                                              |   |
|                                                          | Framelock 1                               | 23                     | Not used                                                                              |   |
| -Workstation                                             | External sync signal                      |                        | Not present                                                                           |   |
|                                                          | Framelock sync pulse                      |                        | Not present                                                                           |   |
|                                                          | Sync settings                             |                        | Synchronize Displays                                                                  |   |
| Synchronize displays                                     | 🖂 📟 Quadro P4000 (2 of 2)                 |                        |                                                                                       |   |
|                                                          | DisplayPort (4)                           |                        | Not connected<br><u>EDID</u> (Monitor), <u>Multi-Display Cloning</u> (Disabled)       |   |
|                                                          | DisplayPort (3)                           |                        | Not connected<br><u>EDID</u> (Monitor), <u>Multi-Display Cloning</u> (Disabled)       |   |
| 2                                                        | DisplayPort (2)                           |                        | Not connected<br>EDID (Monitor), <u>Multi-Display Cloning</u> (Disabled)              |   |
|                                                          | DisplayPort (1)                           |                        | Not connected<br>EDID (Monitor), <u>Multi-Display Cloning</u> (Disabled)              |   |
|                                                          | SLI Mode                                  |                        | Disabled                                                                              |   |
|                                                          | Usage Mode                                |                        | WDDM                                                                                  |   |
|                                                          | Total memory                              |                        | 24405 MB                                                                              |   |
|                                                          | Memory free                               |                        | 8090 MB                                                                               |   |
|                                                          | Quadro P1000 (1 of 2)                     |                        |                                                                                       |   |
|                                                          | DisplayPort (4)                           |                        | Not connected<br>EDID (Monitor), <u>Multi-Display Cloning</u> (Disabled)              |   |
|                                                          | DisplayPort (3)                           |                        | Not connected<br>EDID (Monitor), <u>Multi-Display Cloning</u> (Disabled)              |   |
|                                                          | DisplayPort (2)                           |                        | Not connected<br>EDID (Monitor), <u>Multi-Display Cloning</u> (Disabled)              |   |
|                                                          | DisplayPort (1)                           |                        | Connected: Samsung U24E590<br>EDID (Monitor), <u>Multi-Display Cloning</u> (Disabled) |   |
|                                                          | SLI Mode                                  |                        | Disabled                                                                              |   |
|                                                          | Usage Mode                                |                        | WDDM                                                                                  |   |
|                                                          | Total memory                              |                        | 20309 MB                                                                              |   |

In the System Topology you can also see at a glance whether an EDID is loaded or not. If the word "Monitor" appears next to the menu item "EDID" [2], no EDID is loaded. If the word "File" appears, an EDID file is loaded.

A selection of the common display resolutions and refresh rates can be found as an EDID file in the following directory: C:\AVStumpfl\EDIDs\. These EDIDs are VESA compliant and should work for most displays and projectors.

On a PIXERA Server we provide a Keyboard Shortcut to unload all EDIDs. By pressing Ctrl+Alt+U all loaded EDIDs will be unloaded. If you accidentally loaded a wrong EDID and your main screen is not visible anymore this shortcut safes your life.

#### Export EDID to File

To export an EDID file, open the tab "Export", select the corresponding display and click on "Export EDID". The resulting file can then be loaded into any graphics card output.

| onnector        | Display          | Status        | Video signal          |
|-----------------|------------------|---------------|-----------------------|
| Quadro P1000(1) |                  |               |                       |
| splayPort (1)   | Samsung U24E590  | Monitor       | DisplayPort (Digital) |
| splayPort (2)   |                  | Not Connected | VGA (Analog)          |
| splayPort (3)   |                  | Not Connected | VGA (Analog)          |
| splayPort (4)   |                  | Not Connected | VGA (Analog)          |
| Quadro P4000(2) |                  |               |                       |
| splayPort (1)   | Monitor (3 of 4) | Monitor       | DisplayPort (Digital) |
| splayPort (2)   | Monitor (2 of 4) | Monitor       | DisplayPort (Digital) |
| splayPort (3)   | Monitor (1 of 4) | Monitor       | DisplayPort (Digital) |
| splayPort (4)   | Monitor (4 of 4) | Monitor       | DisplayPort (Digital) |
|                 |                  |               |                       |
|                 |                  |               |                       |
|                 |                  |               |                       |

#### Load EDID from File

To load an EDID, the tab "Load EDID" must be opened, the corresponding EDID file must be selected and the graphic card outputs into which the corresponding EDID is to be loaded must be selected. Then the EDID can be loaded via "Load EDID".

| DID f | ile:              |            |               |                  |           |   |
|-------|-------------------|------------|---------------|------------------|-----------|---|
| elect | Connector to forc | e EDID:    | Brd           | wse              |           |   |
|       | Connector         | Display    | Status        | Video signal     | Comments* | ^ |
| Qu    | adro P1000(1) -   |            |               |                  |           |   |
|       | DisplayPort (1)   | Samsung    | Monitor       | DisplayPort (Dig |           |   |
|       | DisplayPort (2)   |            | Not Connected | VGA (Analog)     |           |   |
|       | DisplayPort (3)   |            | Not Connected | VGA (Analog)     |           |   |
|       | DisplayPort (4)   |            | Not Connected | VGA (Analog)     |           |   |
| Qu    | adro P4000(2) -   |            |               |                  |           |   |
|       | DisplayPort (1)   | Monitor (3 | Monitor       | DisplayPort (Dig |           |   |
|       | DisplayPort (2)   | Monitor (2 | Monitor       | DisplayPort (Dig |           |   |
|       | DisplayPort (3)   | Monitor (1 | Monitor       | DisplayPort (Dig |           |   |
|       | DisplayPort (4)   | Monitor (4 | Monitor       | DisplayPort (Dig |           |   |
|       |                   |            | 11.7724.000   |                  |           | ~ |

#### Unload EDID

To unload an EDID file the tab "Unload EDID" must be opened, the graphic card outputs to be unloaded must be selected and clicked on "Unload EDID"

|    | Connector       | Display          | Status        | Video signal          |
|----|-----------------|------------------|---------------|-----------------------|
| Qu | adro P1000(1) - |                  |               |                       |
|    | DisplayPort (1) | Samsung U24E     | Monitor       | DisplayPort (Digital) |
|    | DisplayPort (2) |                  | Not Connected | VGA (Analog)          |
|    | DisplayPort (3) |                  | Not Connected | VGA (Analog)          |
|    | DisplayPort (4) |                  | Not Connected | VGA (Analog)          |
| Qu | adro P4000(2)   |                  |               |                       |
|    | DisplayPort (1) | Monitor (3 of 4) | Monitor       | DisplayPort (Digital) |
|    | DisplayPort (2) | Monitor (2 of 4) | Monitor       | DisplayPort (Digital) |
|    | DisplayPort (3) | Monitor (1 of 4) | Monitor       | DisplayPort (Digital) |
|    | DisplayPort (4) | Monitor (4 of 4) | Monitor       | DisplayPort (Digital) |
|    |                 |                  |               |                       |

# **Genlock and Framelock Setup**

To synchronize graphic card outputs, the Framelock and Genlock Option must be installed in the server. If installed, the menu item "Synchronize displays" is visible in the Nvidia Control Panel. To synchronize the displays the menu item "Synchronize displays" [1] must be selected. The system on which the time server is running can be selected here. Depending whether the server is the sync master or a sync client, either "On this system" or "On another system" must be selected [2]. Please make sure that the same resolutions and identical refresh rates only can be synchronized.

- In case of a sync client select "On another system" [2]. The sync boards of the servers must be connected with a CAT cable and the displays to be synchronized must be selected [3].
- In case of a sync master select "On this system" [2] The first display to be synchronized is selected and further displays can be added to the sync group [3]. The sync timing corresponds to the refresh rate of the first display.

In case you synchronize to an external genlock signal select "Server Settings" [4] and choose "An external house sync signal" [5]. Adjust the following settings to fit your application.

These settings must be set on the master PC and on each client PC.

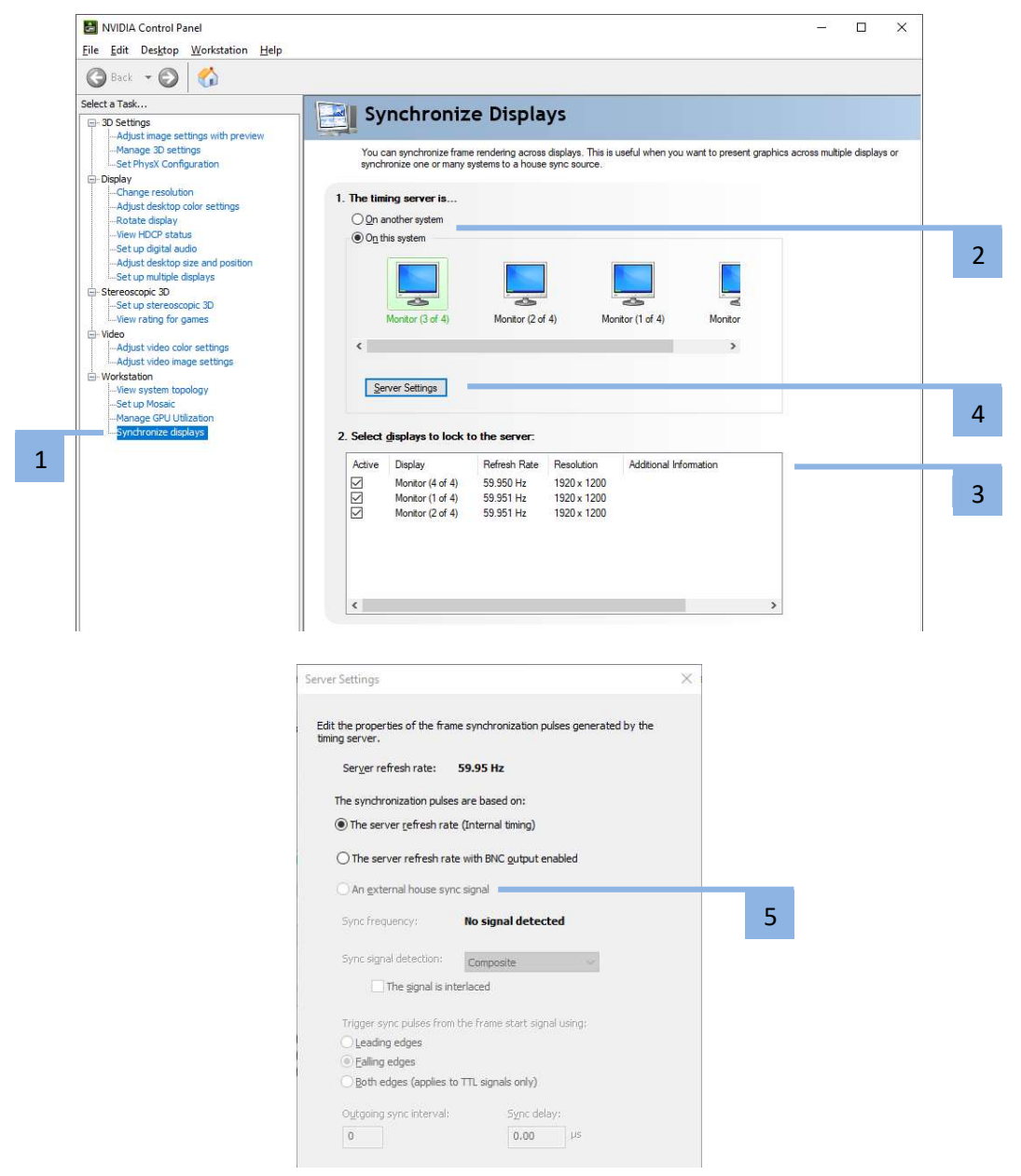

# **Mosaic Setup**

Mosaic creates a single desktop from multiple displays and GPUs. To activate this mode, select the menu item "Set up Mosaic" [1]. Click on "Create new configuration" [2] to start the setup wizard.

| Select a Task                                                                                                    | Set Up Mosaic                                                                                                    |                                                                                         |                             | ^ |
|----------------------------------------------------------------------------------------------------|----------------------------------------------------------------------------------------------------|-----------------------------------------------------------------------------------------|-----------------------------|---|
| D Soltings     Adjust image settings with preview     Anage 30 settings     Soltings     Configuration     Conger resolution     Adjust decktop color settings     Rotate diplay     Know COT setting | Mosaic technology creates a single desktop for                                                                                        | om multiple displays and GPUs. Bezel correction is available                            | to create a seamless image, |   |
| -Set up digital audio<br>-Adjust desktop size and position                                                                                                    |                                                                                                    |                                                                                         |                             |   |
| <ul> <li>Set up multiple displays</li> <li>Stereoscopic 3D</li> </ul>                                                                                                    | 2                                                                                                    |                                                                                         | Identify displays           |   |
| DVde<br>Adjut vdeo color settings<br>Adjut vdeo mage settings<br>Workstation<br>Workstation<br>Henry Strategies<br>Hanrye Col Listation<br>- Synchronize displays                                     | GPU/Dicklays<br>Quadro \$10009<br>1. Samangu Q24E590<br>Quadro \$14000<br>2. Monitor<br>3. Monitor<br>4. Monitor<br>5. Monitor        | Sync capability<br>Pe                                                                   |                             |   |
|                                                                                                    | Conditions to set up Mosaic:<br>• All displays must have at least one display timing<br>• You may use NYIDIA approved adaptors to com | (including all advanced timing parameters) in common.<br>eact the GPUs to the displays. |                             |   |

#### Select Topology

Define the number of displays [3], the number of rows and columns [4] and the orientation of the displays [5]. Click "Next".

| T WYDIA Wosaic set up                                                                                           |                                   | _ | <u> </u> |   |
|----------------------------------------------------------------------------------------------------|-----------------------------------|---|----------|---|
| Mosaic Displays                                                                                                 | Topology: 1 x 2                   |   |          | _ |
| 1. Select topology 2. Select displays 3. Arrange displays 4. Ad                                                 | iust overlap and bezel correction |   |          |   |
| a contra alconal a contra alconal a contra la contra la contra la contra de la contra de la contra de la contra |                                   |   |          |   |
| Number of displays:                                                                                             | Configuration Name                |   |          |   |
|                                                                                                    | Mosaic setup                      |   |          |   |
| Topology (rows x columns):                                                                                      |                                   |   |          |   |
| Orientation of displays:                                                                                        |                                   |   |          |   |
| Landscape ~                                                                                                    |                                   |   |          |   |
|                                                                                                    |                                   |   |          |   |
|                                                                                                    |                                   |   |          |   |
| C Minimum GPO Topology                                                                                          |                                   |   |          |   |
| I am using recommended connections for the selected topo                                                        | ology.                            |   |          |   |
| Enable Mosaic                                                                                                   |                                   |   |          |   |
|                                                                                                    |                                   |   |          |   |
| Selected topology:                                                                                              |                                   |   |          |   |
| Selected topology:                                                                                              |                                   | _ | _        |   |
| Selected topology:                                                                                              |                                   |   |          |   |
| Selected topology:                                                                                              | -                                 | _ |          |   |
| Selected topology:                                                                                              | -                                 | _ |          |   |
| Selected topology:                                                                                              |                                   |   |          |   |
| Selected topology:                                                                                              |                                   |   |          |   |
| Selected topology:                                                                                              |                                   |   |          |   |
| Selected topology:                                                                                              |                                   |   |          |   |
| Selected topology:                                                                                              |                                   |   |          |   |
| Selected topology:                                                                                              |                                   |   |          |   |
| Selected topology:                                                                                              |                                   |   |          |   |
| Selected topology:                                                                                              |                                   |   |          |   |
| Selected topology:                                                                                              |                                   |   |          |   |

#### Select Displays

Select the displays to be used [6], the resolution [7] and the refresh rate [8] of each display. Click "Next".

| Select topology       2. Select displays       3. Arrange displays       4. Adjust overlap and bezel correction         isplays for Mosaic: (4 selected)       Refresh rate:       60.00 Hz       90.00 Hz         Quadro P1000       Image: Correction of the selected of the selected of t                                                                                                    | Select topology       2. Select displays       3. Arrange displays       4. Adjust overlap and bezel correction         Displays for Mosaic: (4 selected)       Image: Constant of the selected of the selected | losaic Displays                                                                                                    |                                      | Topology: 2 x 2                                                                                               |
|----------------------------------------------------------------------------------------------------|----------------------------------------------------------------------------------------------------|----------------------------------------------------------------------------------------------------|--------------------------------------|----------------------------------------------------------------------------------------------------|
| isplays for Mosaic: (4 selected)                                                                                                    | Displays for Mosaic: (4 selected)          Image: Sync capability       Refresh rate:         Quadro P1000       Image: Sync capability         Quadro P1000       Image: Sync capability         Quadro P4000       Image: Sync capability         Quadro P4000       <                                                                                                    | Select topology 2. Select di                                                                                                   | splays 3. Arrange displays 4. Adjust | overlap and bezel correction                                                                                  |
| □ J + Monitor     Image: Second and the second and the second and the | ☑ 4. Monitor     ☑ 5. Monitor       ☑ 5. Monitor     ☑ 6 to rext step to provide information about your display arrangement.                                                                                                    | Displays for Mosaic: (4 selecte<br>Displays<br>Quadro P1000<br>1. Samsung U24E590<br>Quadro P4000<br>21. Monitor<br>3. Monitor | 3)<br>Sync capability<br>Ref         | Refresh rate:<br>60.00 Hz<br>Resolution per display:<br>1920 x 1080<br>Total resolution:<br>3840 x 2160 ovels |
| ✓ 5. Monitor 4 applays are selected for Mosaic with sync.<br>Go to next step to provide information about your display<br>arrangement.                                                                                                    | ✓ 5. Monitor ✓ 4 displays are selected for Mosaic with sync.<br>So next step to provide information about your display<br>arrangement.                                                                                                    | 4. Monitor                                                                                                    |                                      | 3840 x 2160 pixels                                                                                            |
|                                                                                                    |                                                                                                    | 5. Monitor                                                                                                    |                                      | Go to next step to provide information about your display<br>arrangement.                                     |
|                                                                                                    |                                                                                                    |                                                                                                    |                                      | - Andrew P. M Network                                                                                         |
| elected display sources:                                                                                                    |                                                                                                    |                                                                                                    |                                      |                                                                                                    |
| elected display sources:                                                                                                    |                                                                                                    |                                                                                                    |                                      |                                                                                                    |
|                                                                                                    |                                                                                                    | 2 3                                                                                                    | Δ_                                   |                                                                                                    |
| elected display sources:                                                                                                    | 2 3 4 5                                                                                                    | 2 3                                                                                                    | 4 5                                  |                                                                                                    |
| elected display sources:                                                                                                    | 2 3 4 5<br>1,0 1,1 1,2 1,3                                                                                                    | 23<br>1,0<br>1,1                                                                                                    | <b>4 5 1</b> ,2 <b>1</b> ,3 <b></b>  |                                                                                                    |
| elected display sources:                                                                                                    | 2 3 4 5<br>1,0 1,1 1,2 1,3                                                                                                    | 2 3<br><sup>1,0</sup> 1,1                                                                                                    | 4 5<br>1,2 1,3                       |                                                                                                    |
| elected display sources:                                                                                                    | 2 3 4 5<br>1,0 1,1 1,2 1,3                                                                                                    | 23<br>1,0<br>1,1                                                                                                    | 4 5<br>1,2 1,3                       |                                                                                                    |

#### Arrange Displays

The single displays must be arranged to the combined mosaic display. The corresponding numbers are shown on the real displays and should be arranged according to your setup. By simply dragging and dropping [9] the display areas can be placed. After placing all displays, click on "Apply" button, which will appear. This may take some time, please do not stop this process.

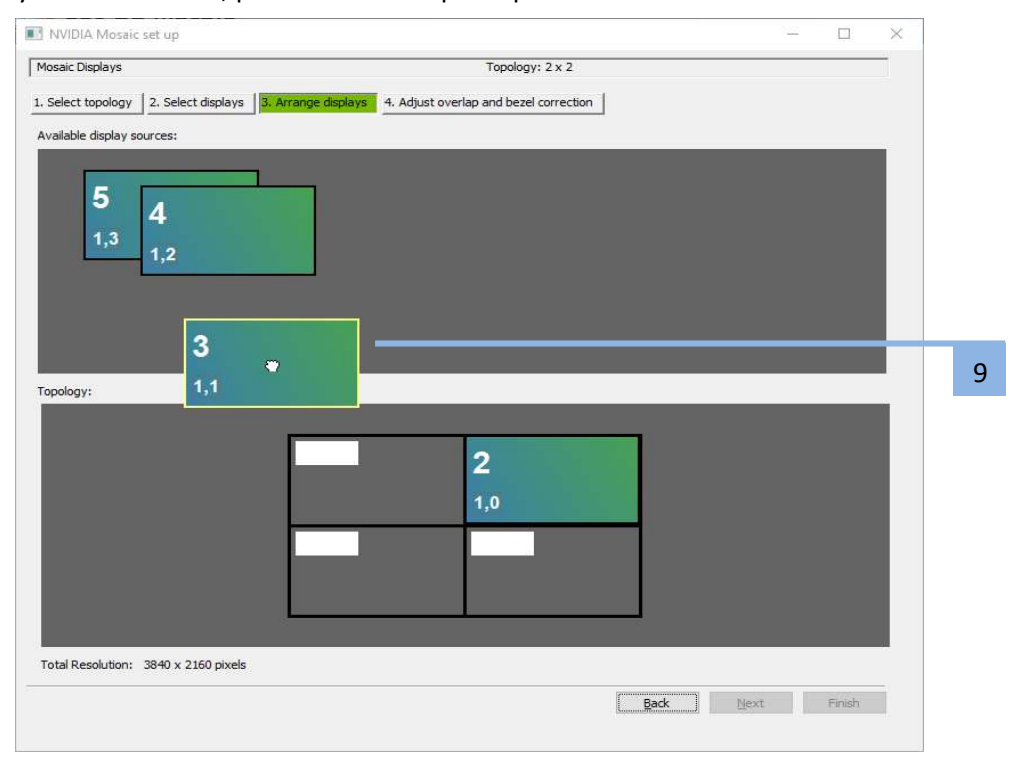

# CLI programs to change screen resolution, setup mosaic and set sync

CLI programs are installed on a PIXERA server to change the screen resolutions, set up a mosaic or synchronize the outputs. These programs are installed on the system and can be used in the Power Shell or Command Prompt.

The following examples show how to do this:

<u>ChangeScreenResolution.exe</u> Example: ChangeScreenResolution.exe /w=3840 /h=2160 /f=60 /b=32 /d=0

- /w Screen width in pixels
- /h Screen height in pixels
- /f Screen repetition rate in Hz
- /b Colour depth
- /d Target display

#### configureMosaic.exe

Example:

```
configureMosaic.exe set rows=1 cols=1 res=3840,2160,60 out=0,0 nextgrid rows=2 cols=4 res=4096,2160,60 out=1,0 out=1,1 out=2,0 out=2,1 out=1,2 out=1,3 out=2,2 out=2,3
```

set row / colsNumber of displays horizontal and vertical(the first display in the example above is the GUI Monitor which is created as a single display).resResolution in pixels for each display in this group.outTarget display (0,0 means that it is the first output on the first card in the system).nextgridcommand to set up another Mosaic.

<u>Sync.ps1</u> Example: powershell.exe .\sync.ps1

With this script the sync can be activated or deactivated. It is toggled.

# **Resetting the Operating System**

To do a factory reset just install the operating system using the provided image file. To do so just press F11 while it boots up and select your USB boot device and boot it in UEFI mode. The installation of the operating system will run completely automatically.

**IMPORTANT!** All your files stored on drive C will be deleted after this step. We recommend creating a backup of all files on drive C.

**IMPORTANT!** In order not to lose any data, we also recommend backing up the data from all other drives.

# **Making Updates**

IMPORTANT! The media server runs on an operating system optimized for performance and stability. Any changes to the system can have a negative effect on performance and stability. It is therefore not recommended to install any kind of updates on the media server. If an installation or any other manipulation is nevertheless carried out, it is no longer possible to guarantee a faultless function. Any changes to the system will also void the warranty. Exceptions are installations that have been approved by AV Stumpfl.

### Updating the Operating System

The Windows Update service is disabled to prevent an update from being performed during a show and to keep the operating system in a stable and tested state.

If you still need to install Windows Updates for security reasons, you must first enable the Windows Update service in the AV Stumpfl Settings Manager. Only then a Windows Update can be made.

**IMPORTANT!** The Windows Update service must be deactivated AV Stumpfl Settings Manager after the update process is complete to avoid interfering with subsequent playbacks.

**IMPORTANT!** Please note the above information regarding system instability and warranty loss!

#### Updating the preinstalled Tools

Many of the installed tools were installed using the Windows Package Management "Chocolatey". These programs can easily be updated with the following commands:

- Start either a Windows command line or the Windows Powershell as administrator.
- For example, to update Blender, the following command must be entered: "choco upgrade blender".
- To update all installed programs, you have to enter the following command: "choco upgrade all".
- While the update process you will be asked several times if you want to process the update. Confirm it with "Y".

IMPORTANT! Please note the above information regarding system instability and warranty loss!

# Servicing

# Replacing the power supply

The PIXERA four media server has a redundant power supply. They automatically sense and operate at a 100V to 240V input voltage and are autoswiching. One power supply can be replaced without powering down the system.

A red lamp on the power supply unit illuminates when the unit is switched off. A green light indicates that the power is on.

If you are using only one Power supply you hear a alarm sound, press on the Red LED to silent it.

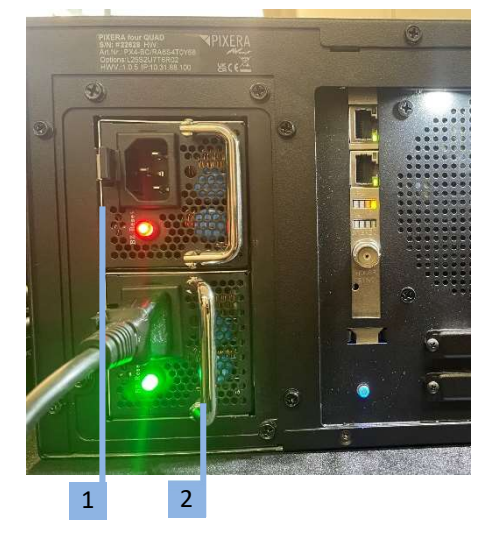

- 1. Push the release tab on the back of the power supply.
- 2. Pull the power supply out using the handle provided.
- 3. Replace the failed power module with a new unit. The new power supply module must be identical with the replaced one. Power supply modules must be ordered at AV Stumpfl.
- 4. Push the new power supply module into the power bay until you hear a click.
- 5. Plug the AC power cord back into the module.

**IMPORTANT!** Please be aware that removing these parts without proper ESD protection can be dangerous and can destroy the parts and the media server!

# Backlight ON/OFF

To switch the Backlight ON or OFF press this Button (1)

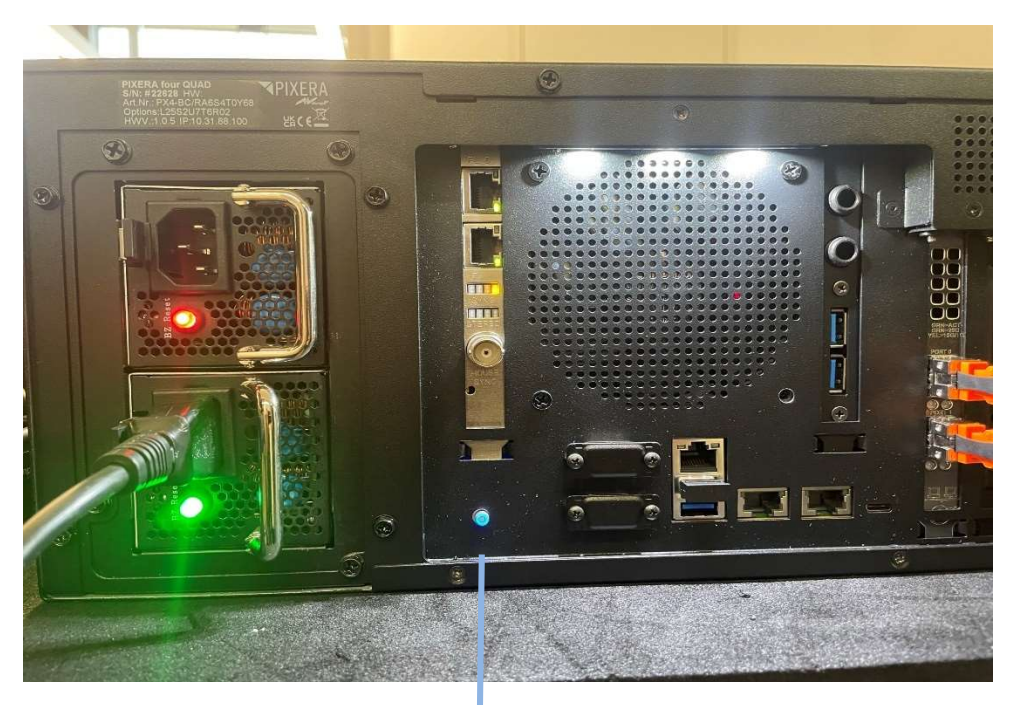

1

# **AV Stumpfl contact**

If you encounter any problems using our products, please contact our Support. If you have any questions or would like to make any suggestions, you can reach us on the phone from Monday to Thursday from 8.00 to 12.00 and from 13.00 to 16.30 and on Fridays from 8.00 to 12.00 (UTC+1).

# Imprint

AV Stumpfl GmbH Mitterweg 46 A-4702 Wallern Tel.: +43 7249 42811 support@AVstumpfl.com www.AVstumpfl.com

# **Declaration of Conformity**

CE

Manufacturer:

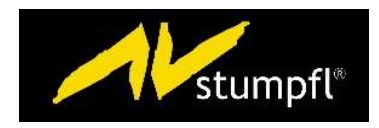

AV Stumpfl GmbH Mitterweg 46, 4702 Wallern, Austria Tel.: +43(7249)42811-0 AVStumpfl@AVStumpfl.com www.AVStumpfl.com

Products:

PIXERA four

We hereby declare that the server described above complies with all relevant regulations. It meets the requirements of the following guidelines and standards.

### Applied Guidelines:

- Low Voltage Directive 2014/35/EU
- Electromagnetic Compatibility Directive 2014/30/EU
- Restriction of Hazardous Substances Directive 2011/65/EU
- Energy Related Products Directive 2009/125/EC.

### Applied harmonized Standards:

Low Voltage Directive:

• EN 60950-1:2006 + A11:2009 + A1:2010 + A12:2011 + AC:2011 + A2:2013 Information technology equipment - Safety - Part 1: General requirements

Electromagnetic Compatibility Directive:

- EN 55032:2016-02 Electromagnetic compatibility of multimedia devices and equipment - Emission requirements
- EN 55024:2010

Information technology equipment Immunity characteristics - Limits and methods of measurement

Restriction of Hazardous Substances Directive:

• EN 50581:2012

Technical documentation for the assessment of electrical and electronic products with respect to the restriction of hazardous substances

I\_

Wallern, 2022-11-28

Tobias Stumpfl, CEO

### Version History

| Date    | Document<br>Version | Hardware<br>Version | Changes                        |
|---------|---------------------|---------------------|--------------------------------|
| 2022-12 | -                   | V1.0.0              | First hardware release version |
|         |                     |                     | First manual release version   |
|         |                     | V1.0.1              | Deltacast PXO-CT4 added        |
| 2023-03 |                     | V1.0.2              | Rackmount added                |